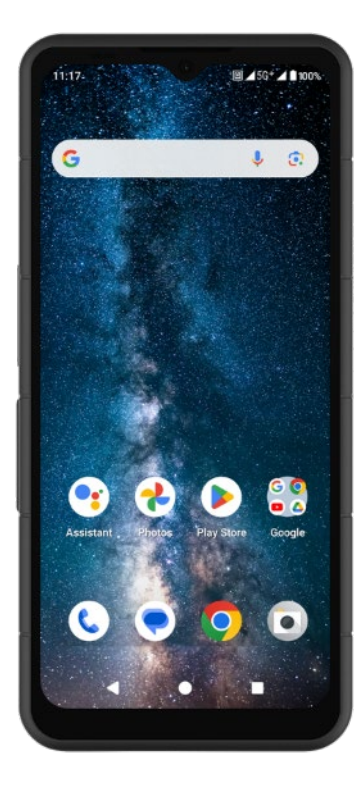

# SONIM. XP Pro GUIDE DE L'UTILISATEUR

Copyright© 2025 Sonim Technologies, Inc. Tous droits réservés.

# **INFORMATIONS GÉNÉRALES**

Nous vous félicitons d'avoir acheté le téléphone mobile Sonim XP Pro ! Ce téléphone est un smartphone 5G ultra robuste doté d'une interface utilisateur intuitive et riche en fonctionnalités qui vous permet d'exploiter au mieux les fonctions de l'appareil.

### **Conception durable**

Le Sonim XP Pro est conçu pour une durabilité ultra-résistante, avec des certifications IP68 et IPX9K qui attestent sa résistance à la poussière et à l'eau. Cela signifie que l'appareil peut être submergé jusqu'à 6,56 pieds (2 mètres) d'eau douce ou salée pendant 1 heure sans subir de dommages, ce qui le rend idéal pour les environnements difficiles et imprévisibles. Il répond également à la norme militaire rigoureuse MIL-STD-810H, garantissant une résistance aux conditions extrêmes telles que les chutes jusqu'à 4,92 pieds (1,5 mètre), les chocs, les vibrations, les fluctuations de température, et il résiste au brouillard salin, améliorant sa compatibilité avec les environnements maritimes ou côtiers...<sup>1</sup>

### Modèles d'appareils couverts

Ce guide de l'utilisateur couvre le **Sonim XP Pro**, numéro de modèle X800, et le logiciel Android 14.

# Que contient la boîte ?

L'emballage du Sonim XP Pro comprend

- Téléphone Sonim XP Pro
- Outil SIM
- Câble USB Type-C
- Chargeur rapide mural
- Guide de démarrage rapide

<sup>&</sup>lt;sup>1</sup> Pour plus d'informations, consultez la garantie du Sonim XP Pro à l'adresse suivante : https://www.sonimtech.com/support/warranties

# Enregistrer votre téléphone

Veuillez enregistrer votre téléphone sur <u>https://sonimtech.my.site.com</u> pour recevoir des informations et des mises à jour sur les produits.

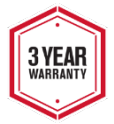

Les appareils Sonim sont couverts par une garantie fabricant de 3 ans. La batterie est couverte par une garantie limitée de 1 an.

# Informations sur le support Sonim

Web : Pour obtenir des informations supplémentaires sur les produits et le support, y compris le guide de l'utilisateur, visitez le site <u>www.sonimtech.com</u> ou contactez notre Sonim Customer Experience Center à l'adresse https://www.sonimtech.com/about/contact/.

Support technique : <a href="mailto:support@sonimtech.com">support@sonimtech.com</a>

Téléphone : 1-833 MY SONIM (1-833-697-6646)

Adresse du fabricant : Sonim Technologies Inc. 4445 Eastgate Mall, Suite 200, San Diego, CA 92121 ; États-Unis

Copyright© 2025 Sonim Technologies, Inc.

Sonim et le logo Sonim sont des marques commerciales de Sonim Technologies, Inc. Les autres noms de sociétés et de produits peuvent être des marques commerciales ou des marques déposées des propriétaires respectifs auxquels ils sont associés.

#### MARQUES DE TIERS

Google, Google Play, Gmail et d'autres marques sont des marques commerciales de Google LLC.

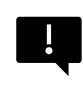

IMPORTANT : Le XP Pro ne bénéficie d'une protection de niveau IP68 et IPX9K que lorsque les portes SIM, USB et SecureAudio<sup>™</sup>sont fermées.

# TABLE DES MATIÈRES

| INFORMATIONS GÉNÉRALES                                  | 2  |
|---------------------------------------------------------|----|
| Que contient la boîte ?                                 | 2  |
| Enregistrer votre téléphone                             | 3  |
| Informations sur le support Sonim                       | 3  |
| POUR COMMENCER                                          | 7  |
| Comment utiliser efficacement ce guide                  | 7  |
| Charger la batterie                                     | 8  |
| Insertion des cartes SIM et SD                          | 11 |
| UTILISATION DE VOTRE XP PRO                             | 13 |
| Allumer le téléphone                                    | 14 |
| Éteindre le téléphone                                   | 14 |
| Opérations sur le téléphone sans carte SIM              | 15 |
| Configurer votre téléphone                              | 16 |
| Gestion de l'écran d'accueil                            | 23 |
| Icônes de notification et d'état                        | 24 |
| Panneau de notification                                 | 26 |
| Panneau des réglages rapides                            |    |
| Configuration et utilisation de l'écran de verrouillage |    |
| Changer le fond d'écran                                 |    |
| Réaliser une capture d'écran                            |    |
| Le connecteur SecureAudio <sup>™</sup>                  | 29 |
| MENU DES RÉGLAGES S                                     | 30 |
| Réseau et Internet                                      | 30 |
| Appareils connectés                                     | 38 |
| Applications                                            | 44 |
| Notifications                                           |    |
| Paramètres de la batterie                               | 51 |
| Paramètres de stockage                                  | 54 |
| Réglages du son et des vibrations                       |    |
| Paramétres d'attichage                                  |    |
| Fonds d'ècran                                           | 61 |
|                                                         |    |
| I ouches programmables                                  |    |
| Securite et confidentialité                             |    |

|    | Paramètres de localisation               | 79    |
|----|------------------------------------------|-------|
|    | Sécurité et urgence                      | 81    |
|    | Mots de passe et comptes                 | 84    |
|    | Bien-être numérique et contrôle parental | 85    |
|    | Google                                   | 88    |
|    | Système                                  | 89    |
|    | Mises à jour du système                  | 97    |
|    | propos du téléphone                      | 97    |
| GF | STION DES CONTACTS                       | 100   |
|    | Aiouter un contact                       | 100   |
|    | Création d'un nouveau contact            | . 100 |
|    | Modification des détails d'un contact    | 101   |
|    | Envoi d'un message à partir des contacts | . 101 |
|    | Gestion des contacts Paramètres          | . 102 |
|    | Recherche d'un contact                   | . 104 |
|    | Partager un contact                      | . 104 |
|    | Suppression d'un contact                 | . 105 |
| GF |                                          | 106   |
|    | Identification de l'appelant et spam     | 106   |
|    | Accessibilité                            | 106   |
|    | Numérotation assistée                    | 106   |
|    | Numéros bloqués                          | 106   |
|    | Comptes d'appel*                         | . 107 |
|    | Options d'affichage                      | . 108 |
|    | Réponses rapides                         | . 108 |
|    | Sons et vibrations                       | . 109 |
|    | Messagerie vocale                        | . 112 |
| FN | VOI DE MESSAGES ET D'E-MAILS             | 113   |
|    | Envoi de SMS/MMS                         | 113   |
|    | Suppression de messages                  | 114   |
|    | Configuration des comptes Gmail          | 115   |
| ~  |                                          | 110   |
| 30 |                                          | 1 10  |
| UT | ILISATION DES APPLICATIONS               | 118   |
|    | Appareil photo                           | .118  |
|    | Calendrier                               | 124   |

|    | Calculatrice                                                                                                    | . 125 |
|----|----------------------------------------------------------------------------------------------------|-------|
|    | Horloge                                                                                                    | . 126 |
|    | Écran de veille                                                                                                    | . 130 |
|    | Enregistreur de sons                                                                                                    | . 131 |
|    | Fichiers                                                                                                    | . 133 |
| IN | FORMATIONS COMPLÉMENTAIRES SUR LES PILES                                                                                                    | 134   |
|    | Utilisation de la batterie                                                                                                    | . 134 |
|    | Conseils pour prolonger la durée de vie de la batterie                                                                                                    | . 135 |
|    | Rangement du téléphone et de la batterie                                                                                                    | . 137 |
|    | EODMATIONS DÉCI EMENTAIDES                                                                                                    | 120   |
|    | Consignes de ségurité                                                                                                    | 100   |
|    | Évitez les températures élevées                                                                                                    | 140   |
|    | Dispositife médiaeux percennele                                                                                                    | 140   |
|    | Dispositilis medicada personneis                                                                                                    | 1 4 0 |
|    | Appele d'urgenee                                                                                                    | 1/1   |
|    | Protoction de voe informatione parconnelles                                                                                                    | 1 4 1 |
|    | Protection de vos informations personnelles                                                                                                    | 140   |
|    | Avenissements de securite concernant les batteries                                                                                                    | 142   |
|    | Laformationa our l'expensition our rediefréquences (CAD)                                                                                                    | 143   |
|    | Distribution and the second second se | . 144 |
|    | Declaration d'interference de la Federal Communication Commissio                                                                                                    | 140   |
|    | Avertissement de la FCC                                                                                                    | 140   |
|    | Declaration d exposition aux radiations                                                                                                    | 147   |
|    | Declaration supplementaire pour les telephones                                                                                                    | . 148 |
|    |                                                                                                    | . 148 |
|    | Conditions d'acceptation                                                                                                    | .149  |
|    | Declaration de conformite ISED                                                                                                    | .150  |
|    | Declaration IC SAR                                                                                                    | .151  |
|    | Utilisation en zone dangereuse                                                                                                    | . 152 |
|    | Norme CSA                                                                                                    | . 154 |

# POUR COMMENCER

# Comment utiliser efficacement ce guide

Familiarisez-vous avec la terminologie et les symboles utilisés dans ce guide pour vous aider à utiliser votre téléphone efficacement.

| ÉCRAN<br>D'ACCUEIL         | Il s'agit de l'écran qui s'affiche lorsque le<br>téléphone est en mode veille.                                                                                                    |
|----------------------------|----------------------------------------------------------------------------------------------------|
| TOUCHER<br>ET<br>MAINTENIR | Toucher et maintenir un élément sur l'écran en le<br>touchant et en ne levant pas le doigt jusqu'à ce<br>qu'une action se produise.                                                                                                    |
| DÉROULER                   | Touchez et maintenez un élément pendant un<br>moment, puis, sans lever le doigt, déplacez votre<br>doigt sur l'écran jusqu'à ce que vous atteigniez la<br>position cible.                                                                              |
| SWIPE OU<br>SLIDE          | Déplacez rapidement votre doigt sur la surface de<br>l'écran, sans marquer de pause lors du premier<br>contact. Par exemple, vous pouvez faire glisser un<br>écran d'accueil vers la gauche ou la droite pour<br>afficher les autres écrans d'accueil. |
| DOUBLE<br>TAP              | Touchez rapidement deux fois une page Web,<br>une carte ou d'autres écrans pour effectuer un<br>zoom.                                                                                                    |
| PINCER                     | Dans certaines applications, vous pouvez<br>effectuer un zoom avant et arrière en plaçant deux<br>doigts sur l'écran en même temps et en les pinçant<br>ensemble ou en les écartant.                                                                   |

# Charger la batterie

La batterie livrée avec votre téléphone portable n'est pas complètement chargée. Nous vous recommandons de charger complètement votre téléphone avant de l'utiliser pour la première fois.

**Recommandations concernant la température de charge optimale** Pour une performance et une longévité optimales de la batterie, chargez votre smartphone dans les plages de température suivantes :

- Température de charge acceptable : 0°C à 45°C (32°F à 113°F).
- Température de charge optimale : 20°C à 30°C (68°F à 86°F).

Lorsque la température de la batterie dépasse 45°C (113°F), deux effets négatifs se produisent :

- 1. La durée de vie de la batterie est réduite.
- La vitesse de chargement ralentit automatiquement pour protéger la batterie (un chargement rapide produit naturellement plus de chaleur, ce qui fait monter la température de votre appareil).

Un chargeur mural USB à charge rapide, comme celui fourni dans le kit XP PRO, est nécessaire. Pour une vitesse de charge optimale, le chargeur doit être capable de fournir au moins 18 watts\* (10 watts (5V CC et 2A) est le minimum, mais cela ralentit la charge).

| ſ  |  |
|----|--|
| I  |  |
| I  |  |
| I  |  |
| I  |  |
| L. |  |

**REMARQUE :** Seulement les alimentations avec des sorties qui répondent aux exigences de Très Basse Tension de Sécurité (TBTS)<sup>2</sup> peuvent être utilisées pour la charge. Le téléphone ne permettra qu'une tension d'entrée maximale de 9V CC et 2A.

<sup>&</sup>lt;sup>2</sup> Les chargeurs TBTS (Très Basse Tension de Sécurité) sont conçus pour assurer la sécurité de l'utilisateur en limitant la tension et en fournissant une isolation électrique. Les marquages sur le chargeur, indiquant la conformité, varient selon le pays ou la région où il est destiné à être vendu et utilisé. Certains logos courants incluent « CE », « UKCA », « FCC », « Intertek », ou « CSA ». Typiquement, il y a aussi un logo d'un carré à l'intérieur d'un carré ( []), qui indique que le chargeur mural est à double isolation et ne nécessite pas de mise à la terre. Safety Extra Low Voltage (SELV).

| ſ | - | - |     |   |
|---|---|---|-----|---|
|   | _ |   | - 1 |   |
|   | _ |   |     | - |
|   | _ |   |     | - |
|   | _ | _ | _   |   |
|   | _ |   |     |   |
|   | _ |   |     | - |
| 1 |   |   |     |   |

\*REMARQUE : l'utilisation d'un chargeur PD d'une puissance supérieure à 18 watts est acceptable mais n'apporte pas d'avantages supplémentaires.

|--|

**REMARQUE :** Si la batterie est complètement déchargée, l'icône de charge peut mettre plusieurs minutes à s'afficher lorsque le chargeur est connecté.

#### 1. Insérer le chargeur

Insérez la fiche du chargeur dans une prise de courant

#### 2. Connecter au téléphone

Le port de charge est situé en bas du téléphone et est recouvert par le capuchon du port de charge.

- Ouvrez le capuchon du port de charge.
- Insérez le connecteur de charge.

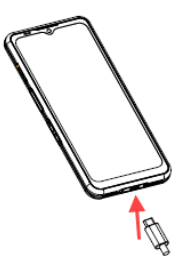

### Animation/icône de charge

- Si la batterie est chargée lorsque le téléphone est éteint, une animation de charge de la batterie s'affiche avec le niveau actuel de la batterie.
  - Lorsque la batterie est entièrement chargée, l'animation de charge s'arrête et le niveau de la batterie affiche 100 %.
  - Veuillez déconnecter le chargeur du téléphone.
- Si la batterie est chargée alors que le téléphone est allumé, l'icône de la batterie dans labarre d'état affiche un éclair, indiquant que la batterie est en cours de charge.
  - Lorsque la batterie est complètement chargée, l'écran affiche "100%" à côté de la batterie.
  - Veuillez débrancher le chargeur du téléphone. Une fois le chargeur débranché, l'icône de la batterie redevient une image fixe.

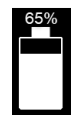

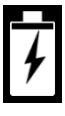

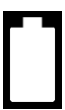

# Insertion des cartes SIM et SD

La carte SIM (Subscriber Identity Module) associe vos services réseau (par exemple, le numéro de téléphone, les services de données, etc. L'appareil Sonim XP Pro est livré avec un plateau hybride qui prend en charge les cartes SIM 4FF et les plateaux de cartes mémoire.

#### Insérer une carte SIM

Votre Sonim XP Pro n'est pas livré avec une carte SIM préinstallée. Pour installer/remplacer une carte SIM, mettez d'abord <u>le téléphone</u> <u>hors tension</u> :

| ĺ | = |  |
|---|---|--|
| Į | = |  |

**REMARQUE :** Le XP Pro dispose d'une eSIM intégrée et d'un plateau SIM 4FF double face. Vous pouvez télécharger votre profil sur l'eSIM ou insérer votre (vos) carte(s) SIM dans le plateau SIM.

 Retirez le plateau SIM : Insérez l'outil Sonim SIM dans le trou du plateau SIM pour faire sortir le plateau.

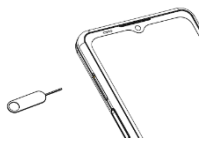

- Placez la carte SIM sur le plateau : Insérez la carte SIM avec les contacts dorés vers le haut sur le plateau.
- Poussez doucement le plateau : Pousser doucement le plateau SIM dans la fente.

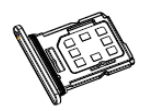

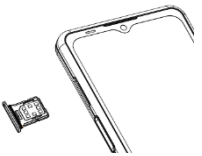

#### **ATTENTION :** Toute abrasion ou pliage peut facilement endommager la carte SIM, la carte MicroSD ou le plateau de la carte SIM : par conséquent, veuillez les manipuler avec une extrême prudence.

#### Insérer une carte MicroSD

Pour accéder à l'emplacement de la carte SD, utilisez votre outil Sonim SIM pour retirer le plateau de la carte SIM/Micro SD. Notez que lorsque le téléphone est tourné vers le haut. le plateau SIM est situé sur la face supérieure, et le plateau MicroSD est situé sur la face inférieure.

Retirez le plateau SIM : Insérez 1. l'outil Sonim SIM dans le trou du plateau SIM pour faire sortir le plateau.

#### Placez la carte MicroSD sur le plateau 2.

: Insérez la carte MicroSD sur le plateau avec les contacts dorés vers le haut (côté opposé au plateau SIM).

#### Insérez doucement le plateau 3.

: Placez le téléphone face vers le bas et réinsérez le plateau SIM dans la fente. Veuillez passer au chapitre, PARAMÈTRES DE STOCKAGE, pour obtenir des instructions sur la gestion de la carte mémoire SD par le biais du téléphone.

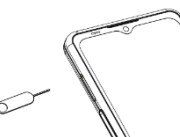

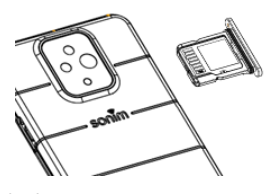

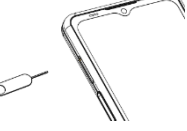

# UTILISATION DE VOTRE XP PRO

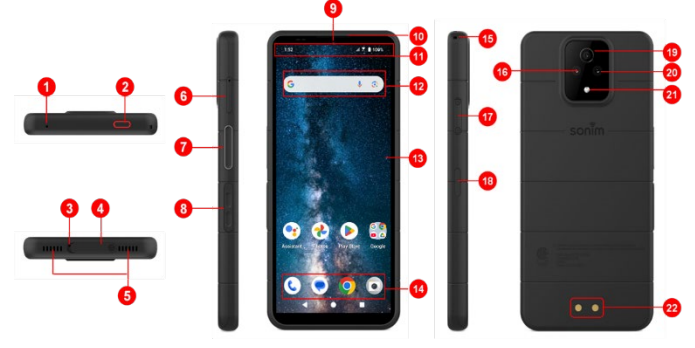

- 1. Microphone secondaire
- 2. Bouton d'urgence
- 3. Microphone principal
- 4. Connecteur USB de type C
- 5. Double haut-parleur
- 6. Plateau SIM (double face)
- 7. Bouton "Push-to-Talk
- 8. Touches de volume
- 9. Caméra frontale 16MP
- 10. Écouteur
- 11. Barre d'état et de notifications
- 12. Barre de recherche Google
- 13. Écran

- 14. Siège d'accueil Android
- 15. Lanière
- Appareil photo principal de 50 mégapixels
- 17. Connecteur SecureAudio ™
- Bouton d'alimentation / Capteur d'empreintes digitales
- 19. Appareil photo macro 2MP
- 20. 13MP Vue large (120°) Appareil photo
- 21. Lampe de poche
- 22. Broches de chargement

# Allumer le téléphone

Appuyez sur le bouton d'**alimentation** pendant 2 secondes pour **allumer** votre téléphone.

Lorsque le téléphone est allumé, il tente de s'enregistrer sur le réseau. Une fois l'enregistrement réussi, le nom du fournisseur de services s'affiche en haut à gauche de la barre d'état.

| Г |   |   |   |
|---|---|---|---|
| • |   |   |   |
| • |   |   | _ |
| • |   |   | _ |
|   | - | - |   |
| • |   |   |   |
| • |   |   | _ |
|   |   |   |   |

**REMARQUE :** Assurez-vous qu'une carte SIM valide est activée, sinon votre appareil ne fonctionnera pas correctement sur le réseau.

# Éteindre le téléphone

Par défaut, dans Android 14, le bouton Marche/Arrêt est configuré pour activer votre assistant numérique.

- Si vous préférez configurer votre bouton marche/arrêt pour accéder au menu marche/arrêt, allez dans MENU
   PRINCIPAL > PARAMÈTRES > SYSTÈME > GESTES >
   PRESSER ET MAINTENIR LE BOUTON MARCHE/ARRÊT
   > sélectionnez MENU MARCHE/ARRÊT.
- Si vous souhaitez toujours un accès plus facile/rapide à l'assistant numérique, vous pouvez utiliser les TOUCHES PROGRAMMABLES pour définir l'application "Assistant" comme action de la touche "Push to Talk" ou de la touche d'urgence.

#### Méthode n°2 pour éteindre le téléphone

- 1. Balayez la barre d'état vers le bas pour ouvrir le panneau de notification.
- 2. Balayez à nouveau vers le bas et localisez l'icône du bouton d'alimentation en bas de l'écran.

 Appuyez sur le bouton d'alimentation et sélectionnez l'une des options suivantes : Urgence, Verrouillage, Mise hors tension et Redémarrage.

## Opérations sur le téléphone sans carte SIM

Vous pouvez effectuer les opérations suivantes sans carte SIM dans votre téléphone :

- Passer un appel d'urgence
- Afficher et modifier tous les paramètres, à l'exception des paramètres relatifs à l'utilisation des données et au réseau mobile
- Activer et partager des fichiers via Bluetooth
- Accéder à Internet via la connectivité Wi-Fi
- Accéder à votre répertoire téléphonique, explorateur de fichiers, fichiers multimédia et tous les outils et applications
- Afficher et modifier les paramètres de votre profil

# Configurer votre téléphone

Suivez les étapes ci-dessous pour configurer votre appareil. Pour plus d'informations, suivez les instructions affichées sur l'écran de votre appareil.

- Cet écran s'affiche lorsque vous allumez votre appareil pour la première fois. Suivez les invites pour terminer la procédure de configuration.
- Tapez sur START, l'écran cidessous s'affiche.

Deux options s'offrent à vous :

- Copier vos données
- Configurer comme nouveau

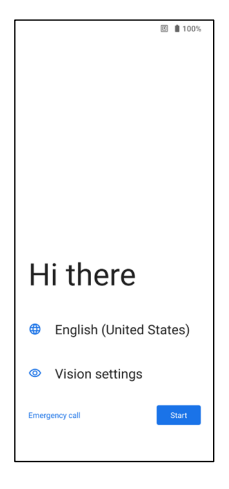

- Tapez sur Configurer comme nouveau et l'écran Connecter au Wi-Fi s'affiche. L'appareil commence à vérifier les mises à jour.
- Connectez-vous à un réseau pour configurer rapidement votre téléphone. Si vous n'êtes pas connecté au réseau, vous ne pourrez pas :
  - vous connecter à votre compte Google
  - Restaurer des applications et des données
  - Obtenir des mises à jour logicielles

|            | ⊠≥© ∡i ≩60%                  |
|------------|------------------------------|
|            |                              |
|            | ŝ                            |
|            | Connect to Wi-Fi             |
|            | Select a network             |
| -          | Airtel_siva_5095             |
| 7          | SONIM_24_2.4G                |
| -          | SONIM_25_5G                  |
| <b>V</b> 4 | Sonim_GMS                    |
| <b>V</b> i | BHIVE-Daypass                |
| *          | See all Wi-Fi networks       |
| +          | Add new network              |
| 4          | Use mobile network for setup |
| Set u      | poffline                     |
|            | •                            |

• Réglage automatique de l'heure et de la date

| F |   | Ŋ |
|---|---|---|
| Ε |   | - |
| Ŀ | _ | - |

**REMARQUE :** Connectez-vous au réseau Wi-Fi disponible pour télécharger les applications ou copier des données.

图:960%

# 5. L'écran Connexion au réseau mobile s'affiche.

- Veuillez consulter les instructions de configuration de la carte SIM ou eSIM de votre fournisseur de services.
- b. Consultez le guide de démarrage rapide si vous devez installer manuellement la carte SIM.
- c. Si aucune action n'est nécessaire, appuyez sur **Sauter**.

| Co   | II<br>nnect to mobile network<br>or insert a SIM card now.<br>Learn how to use a SIM card |
|------|-------------------------------------------------------------------------------------------|
|      |                                                                                           |
| Skip | Download eSM                                                                              |

- L'écran Copier les applications et les données s'affiche. Vous pouvez copier vos données à partir de l'une des méthodes suivantes :
  - Sauvegarde à partir d'un téléphone Android
  - Une sauvegarde à partir du nuage
  - Un appareil iPhone®.
  - Si vous ne souhaitez pas copier les données, touchez Ne pas copier.

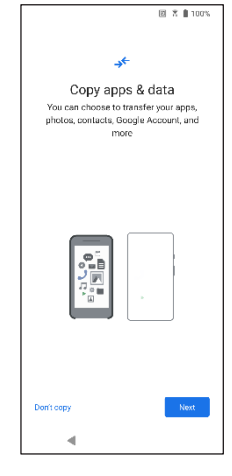

- Vous pouvez utiliser différents services Google. Cliquez sur Plus pour en savoir plus sur les services.
- En cliquant sur Accepter, vous acceptez les conditions d'utilisation de Google.

9. Après avoir ajouté votre compte Google. L'écran suivant s'affiche, vous demandant si vous souhaitez utiliser les services Google pour sauvegarder vos photos et vidéos et/ou les données d'autres appareils. Faites vos choix pour continuer.

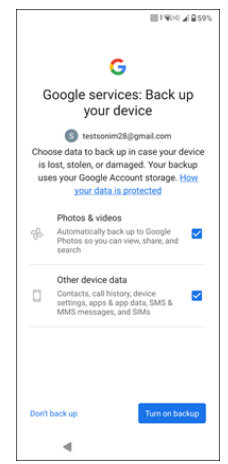

- 10. Pour plus de sécurité, configurez un verrouillage de l'écran.
- Suivez les instructions à l'écran pour configurer votre méthode de verrouillage de l'écran de sauvegarde (code PIN, motif ou mot de passe).
  - a. Si l'empreinte digitale est utilisée, choisissez l'une des combinaisons suivantes :
    - Empreinte digitale+ Motif
    - Empreinte digitale+ PIN
    - Empreinte digitale+ Mot de passe

**IMPORTANT :** Lorsque vous redémarrez l'appareil, le déverrouillage par empreinte digitale et par visage ne fonctionne pas. Vous devez utiliser le code PIN ou le mot de passe pour déverrouiller l'appareil lors du premier déverrouillage. Après le premier déverrouillage, le déverrouillage par empreinte digitale ou par visage fonctionnera comme prévu.

- 12. Configurez votre empreinte digitale. Le capteur d'empreintes digitales se trouve sur le bouton d'alimentation. Localisez le capteur d'empreintes digitales et suivez les instructions en plaçant votre doigt sur le capteur, puis en le soulevant lorsque vous sentez une vibration. Tapez sur Do it later pour effectuer cette tâche plus tard.
- 13. Maintenant que l'empreinte digitale a été ajoutée, vous pouvez l'utiliser pour déverrouiller votre téléphone ou pour approuver des achats. Tapez sur Suivant pour continuer.

|   | 1 |
|---|---|
|   | 1 |
| I | l |

**REMARQUE :** Votre empreinte digitale peut être moins sûre qu'un motif ou un code PIN fort.

| ſ |   |   |
|---|---|---|
|   |   |   |
|   | _ | _ |
| I |   | _ |
|   |   |   |
|   |   |   |
|   |   | _ |
|   |   |   |
|   |   |   |

**REMARQUE :** Vous pouvez ajouter plusieurs empreintes digitales si le même appareil est utilisé par plusieurs utilisateurs.

- <image><section-header><section-header><text><text><text><image>
- Vous pouvez ajouter une autre empreinte digitale en tapant sur Ajouter un autre. Sinon, appuyez sur Suivant.

14. Les écrans ci-dessous s'affichent après avoir configuré le verrouillage de l'écran et l'empreinte digitale. Continuez à faire vos sélections en bas de chaque écran pour terminer la configuration initiale.

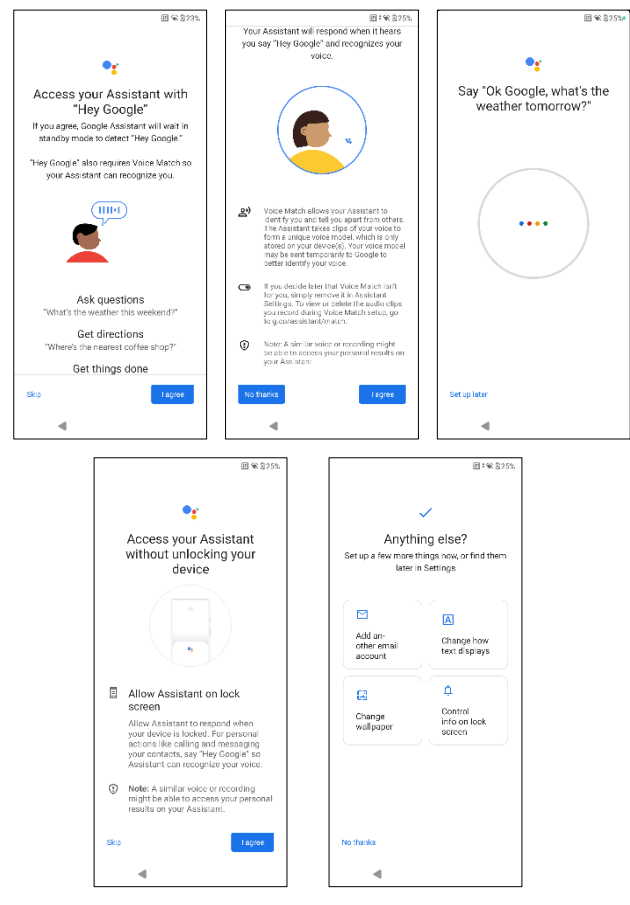

- Vous pouvez également utiliser le menu Paramètres pour ajouter un autre compte de messagerie ou configurer d'autres services.
- Tapez sur Non, merci pour passer à l'écran d'accueil.

# Gestion de l'écran d'accueil

Une fois la configuration du téléphone terminée, l'écran d'accueil s'affiche. L'écran d'accueil est le point de départ pour accéder à toutes les fonctions de l'appareil.

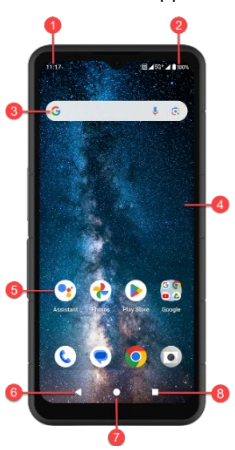

- 1. Indicateurs de notification
- 2. Indicateurs d'état
- 3. Barre de recherche Google
- 4. Écran d'accueil
- 5. Applications

| BOUTONS                     |   | DESCRIPTION                                                                                                    |
|-----------------------------|---|----------------------------------------------------------------------------------------------------|
| 6. Bouton<br>Précédent      | ▼ | Appuyez sur ce bouton pour revenir à l'écran précédent.                                                                                                    |
| <b>7.</b> Bouton<br>Accueil |   | Appuyez sur ce bouton pour<br>afficher l'écran d'accueil<br>principal.                                                                                                |
| 8. Bouton Apps récentes     |   | Appuyez pour afficher une liste<br>des applications récemment<br>utilisées.<br>Appuyez deux fois pour basculer<br>entre les deux dernières<br>applications utilisées. |

# Icônes de notification et d'état

Les icônes affichées en haut de l'écran fournissent des informations sur l'état de l'appareil. Les détails tels que la date et l'heure, l'état de charge de la batterie et le service de données s'affichent lorsque le téléphone est en mode veille. D'autres indicateurs tels que l'état de la connectivité Bluetooth, le mode avion, l'alarme et le renvoi d'appel (uniquement si le renvoi d'appel est activé) et la connectivité Wi-Fi sont affichés, si la fonction est activée. Non inclus :

| ICONS     | DESCRIPTION                                                             |
|-----------|-------------------------------------------------------------------------|
| 4G<br>LTE | Réseau 4G LTE connecté                                                  |
| 5G        | Réseau 5G connecté                                                      |
| 5G+       | Réseau 5G Plus connecté                                                 |
| 4         | Mode avion                                                              |
| Ś         | Alarme activée                                                          |
| R         | Chargement de la batterie en cours                                      |
|           | Indicateur de niveau de batterie                                        |
| *         | Bluetooth activé                                                        |
| 4         | Renvoi d'appel (uniquement si l'option Renvoi<br>permanent est activée) |

| <b>L</b> 00:06 | Appel en cours                                                            |
|----------------|---------------------------------------------------------------------------|
| <b>.</b> ••    | L'espace de stockage de l'appareil est épuisé                             |
| (i)            | Notification d'erreur/d'information - attention                           |
| Ū              | Lampe de poche                                                            |
| ۶¢             | Appel manqué                                                              |
| 5              | Musique jouée                                                             |
| •              | Nouveau SMS ou MMS                                                        |
| ۵              | Fonction de communication en champ proche<br>(NFC) en cours d'utilisation |
| Σ              | Nouvel e-mail                                                             |
| ×              | Pas de signal                                                             |
| X              | Pas de carte SIM                                                          |
| Rill           | ltinérance                                                                |
|                | Rotation de l'écran                                                       |
|                | Capture d'écran                                                           |
|                | Carte SD insérée                                                          |

|              | Puissance du signal (signal complet)   |
|--------------|----------------------------------------|
| 0            | Mode silencieux / mode Ne pas déranger |
| Ŷ            | Câble USB connecté au téléphone        |
| 6            | Notification SMS/MMS                   |
| ųŪŀ          | Mode vibration activé                  |
| Ŕ            | Volume désactivé / Mode silencieux     |
| $\widehat{}$ | Wi-Fi connecté                         |
|              | L'appel Wi-Fi est activé               |

### Panneau de notification

Depuis l'écran d'accueil, balayez la barre d'état vers le bas pour ouvrir le **panneau de notification**. Glissez vers la gauche ou la droite sur une notification pour la supprimer, ou appuyez sur **Effacer tout** pour effacer toutes les notifications basées sur des événements.

# Panneau des réglages rapides

Balayez à nouveau la barre d'état vers le bas depuis le panneau de notification. Appuyez sur un paramètre pour l'activer ou le désactiver. Vous pouvez appuyer sur **Paramètres (()**) pour accéder aux paramètres complets ou appuyer sur **Arrêt (()**) pour éteindre votre téléphone.

# Configuration et utilisation de l'écran de verrouillage

Pour protéger votre téléphone contre tout accès non autorisé, vous devez configurer votre écran de verrouillage et verrouiller votre appareil.

- Depuis l'écran d'accueil, balayez vers le haut pour accéder à l'écran des applications. Faites défiler jusqu'à et appuyez sur Paramètres.
- 2. Faites défiler vers le haut et sélectionnez Sécurité et confidentialité, puis Déverouillage de l'appareil.

Sélectionnez Verrouillage de l'écran et sélectionnez l'une des options suivantes pour configurer le téléphone :

- Aucun : Désactive le verrouillage de l'écran.
- **Swipe** : <u>Il ne s'agit pas d'un verrouillage</u> et il suffit de balayer l'écran.
- Motif : Lorsque cette option est activée, vous pouvez saisir votre propre schéma. Lorsque le téléphone est verrouillé, vous pouvez le déverrouiller à l'aide du motif. Lorsque l'écran du téléphone est verrouillé, vous pouvez répondre à un appel entrant sans déverrouiller l'écran.
- PIN : Lorsque cette option est activée, vous pouvez saisir votre propre code PIN. Lorsque le téléphone est verrouillé, vous pouvez le déverrouiller à l'aide du code PIN. Lorsque l'écran du téléphone est verrouillé, vous pouvez répondre à un appel entrant sans déverrouiller l'écran.
- Mot de passe : Lorsque cette option est activée, saisissez votre propre mot de passe. Lorsque le téléphone est verrouillé, vous pouvez le déverrouiller à l'aide du mot de passe. Lorsque l'écran du téléphone est verrouillé, vous pouvez répondre à un appel entrant sans déverrouiller l'écran.

# Changer le fond d'écran

Vous pouvez définir une image ou une photo stockée dans votre téléphone comme papier peint de votre écran d'accueil. Pour modifier le fond d'écran, sélectionnez l'une des collections de fonds d'écran suivantes.

Touchez longuement un espace vide sur l'écran d'accueil, puis appuyez sur **Fonds d'écran**. Vous pouvez également accéder au menu Fonds d'écran à partir du menu Paramètres. Depuis l'écran d'accueil, balayez vers le haut et appuyez sur **Paramètres> Fonds d'écran**. Sélectionnez le fond d'écran dans les dossiers suivants.

- Sélecteur de fonds d'écran
- **Photos** : Il s'agit de photos et de captures d'écran prises à l'aide de l'appareil photo du téléphone.

(Le fond d'écran par défaut de Sonim est le fond d'écran Black Paint Sponge).

• **Papier peint et style** : Inclut les images préchargées dans le téléphone.

# Réaliser une capture d'écran

Vous pouvez prendre une image de ce qui se trouve sur votre écran, qui sera stockée dans l'application Photos ou Fichiers.

Pour effectuer une capture d'écran :

- 1. Assurez-vous que l'image à capturer est affichée sur l'écran actuel.
- Appuyez simultanément sur les touches Marche/Arrêt et Diminution du volume. La capture d'écran est réalisée et stockée dans Photos > Collections > Captures d'écran ou Fichiers > Images > Captures d'écran.

# Le connecteur SecureAudio<sup>™</sup>

Le connecteur SecureAudio™n'est pas un port USB de type C. Il est

utilisé pour des applications audio spécifiques et compatibles. Il est utilisé pour des accessoires audio Push-to-Talk (PTT) spécifiques et compatibles.

Pour la connectivité USB Type-C, veuillez vous référer à l'emplacement #4 des schémas au début de la

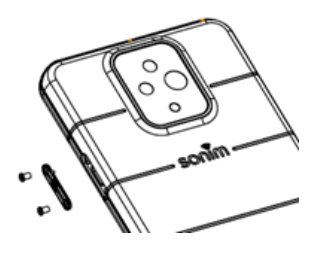

section " Utilisation de votre XP Pro " ci-dessus.

Visitez la boutique d'accessoires Sonim pour des exemples d'accessoires PTT. <u>https://www.</u>sonimtech.com/products/accessories

#### DIRECTIVES POUR LE CASQUE ET LES ÉCOUTEURS

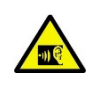

Pour éviter tout dommage auditif potentiel, évitez d'écouter à des niveaux de volume élevés pendant des périodes prolongées.

# MENU DES RÉGLAGES S

# Réseau et Internet

Depuis l'écran d'accueil, balayez vers le haut pour accéder à l'écran des applications, faites défiler jusqu'à et appuyez sur **Paramètres**> **Réseau et Internet.** 

### Wi-Fi

Le Wi-Fi est une technologie de réseau sans fil qui peut fournir un accès à Internet à une distance allant jusqu'à 100 pieds, en fonction du routeur Wi-Fi et de l'environnement.

Vous pouvez accéder à Internet lorsque vous connectez votre XP Pro à un réseau Wi-Fi. Pour connecter votre téléphone à un réseau Wi-Fi ;

- 1. Sur l'écran Réseau et Internet, appuyez sur Internet.
- 2. Activez le Wi-Fi.
- Une liste des points d'accès Wi-Fi présents dans la portée accessible de votre téléphone s'affiche.
- Sélectionnez votre réseau préféré. Entrez la clé WEP/ WPS/WPA (s'il s'agit d'un réseau sécurisé) et sélectionnez Connecter. Pour vérifier le mot de passe avant la connexion, activez Afficher le mot de passe.

|  | === |
|--|-----|
|  |     |

**REMARQUE :** Il est toujours recommandé desécuriser la connexion à votre réseau Wi-Fi et de connecter votre téléphone à un réseau sécurisé.

#### SE CONNECTER AU RÉSEAU

 Sur l'écran Wi-Fi, appuyez sur l'un des points d'accès Wi-Fi répertoriés affichés dans votre appareil. Saisissez le mot de passe du réseau.

- Les autres détails des paramètres réseau tels que les options avancées, le proxy, les paramètres IP peuvent être mis à jour.
- 3. Appuyez sur Connecter pour vous connecter au réseau.

#### AJOUTER UN RÉSEAU MANUELLEMENT

- 1. Sur l'écran Wi-Fi, appuyez sur Ajouter un réseau.
- Saisissez le nom du réseau et sélectionnez Sécurité dans la liste déroulante. Vous pouvez définir le mot de passe du réseau.
- Appuyez sur Options avancées. Les paramètres, tels que les paramètres Proxy et IP, peuvent être mis à jour à l'aide de la liste déroulante.
- 4. Appuyez sur **Enregistrer** pour sauvegarder les paramètres du réseau.

Vous pouvez également vous connecter à un réseau Wi-Fi en scannant un code QR, appuyez sur l'icône du code QR

(# ) sur le côté droit de **Ajouter un réseau** et scannez le code QR du réseau pour vous y connecter.

#### **OUBLIER UN RÉSEAU**

- 1. Sur l'écran Wi-Fi, appuyez sur le réseau connecté.
- 2. Appuyez sur OUBLIER.

Le réseau sélectionné est déconnecté et affiché dans la liste Wi-Fi.

Si vous devez vous connecter au même réseau, appuyez sur le réseau et entrez le mot de passe.

#### **MODIFIER LE RÉSEAU**

- 1. Sur l'écran Wi-Fi, appuyez sur le réseau connecté.
- Appuyez sur (2) dans le coin supérieur droit de l'écran. Vous pouvez modifier le mot de passe du réseau. Les autres paramètres du réseau, tels que les options avancées, le proxy et les paramètres IP, peuvent être mis à jour.
- 3. Sélectionnez Enregistrer pour sauvegarder les modifications.

#### PRÉFÉRENCES RÉSEAU

- Sur l'écran Wi-Fi, appuyez sur Préférences réseau.
- Activer le Wi-Fi automatiquement : Le Wi-Fi est activé automatiquement lorsque vous vous trouvez à proximité de réseaux enregistrés de haute qualité, comme votre réseau domestique.
- Notifier les réseaux publics : Activez cette option pour recevoir une notification lorsqu'un réseau public de haute qualité est disponible.
- Point d'accès : Connectez-vous en toute transparence aux points d'accès Wi-Fi Passpoint<sup>TM</sup> Passpoint(TM) sans avoir besoin d'un mot de passe.
- Installer des certificats : Vous pouvez parcourir un certificat pour l'installer.
- Wi-Fi Direct : Appuyez sur Recherche pour rechercher les appareils homologues et s

  électionnez 

  également Renommer l'appareil pour renommer l'appareil.

#### **RÉSEAUX ENREGISTRÉS**

Sur l'écran Wi-Fi, appuyez sur **Réseaux enregistrés** pour afficher vos réseaux Wi-Fi enregistrés.

#### UTILISATION DES DONNÉES HORS OPÉRATEUR

Sur l'écran Wi-Fi, appuyez sur Utilisation des données hors opérateur pour afficher les données Wi-Fi utilisées par chaque application.

#### Réseau mobile

Sur l'écran Réseau et Internet, appuyez sur **Internet**, puis sur (🔅 ) à droite d'un réseau d'opérateur SIM.

**Données mobiles :** Activez cette option pour activer l'accès aux données sur votre réseau mobile.

**ltinérance :** Activez pour activer l'itinérance des données afin de vous connecter aux services de données en itinérance.

**Utilisation des données de l'application :** Affichez l'utilisation des données mobiles de chaque application.

Avertissement et limite de données : Affichez les options de gestion des données suivantes :

- Cycle d'utilisation des données mobiles : Définir la date de réinitialisation du cycle d'utilisation.
- Définir l'avertissement de données : Activer pour activer les alertes lorsque l'utilisation des données mobiles atteint la quantité définie.
- Avertissement de données : Définissez le volume d'utilisation des données. Votre téléphone vous avertit lorsqu'il atteint la quantité définie. La consommation de données mesurée par votre téléphone est approximative et peut différer de la quantité réelle.
- Définir la limite de données : Activer pour activer les limites de données.

 Limite de données : Définir une limite de données. Votre téléphone désactivera les données mobiles lorsqu'il atteindra la limite définie.

**Type de réseau préféré** : 5G est recommandé, mais vous pouvez sélectionner LTE ou 3G si vous le souhaitez.

#### **APPEL WI-FI**

La valeur par défaut est OFF. L'activation de cette fonction sur votre appareil vous permet de passer et de recevoir des appels, ainsi que d'envoyer des messages texte, via les réseaux Wi-Fi ou le réseau de votre opérateur, en fonction de vos préférences et de la force du signal. Ce service peut nécessiter une activation supplémentaire de la part de votre opérateur et peut également entraîner des frais supplémentaires. Avant de l'activer, veuillez contacter votre opérateur.

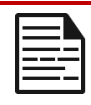

**REMARQUE**: Les appareils ATS ne sont pas compatibles avec l'appel Wi-Fi.

Sélectionner automatiquement le réseau : Activer par défaut.

**Noms des points d'accès :** Les options suivantes sont disponibles : sélectionner ou ajouter des APN, PLMN contrôlé par l'utilisateur, Autoriser 2G et Supprimer SIM .

### SIM

Sur l'écran **Réseau et Internet**, appuyez sur **SIM** pour accéder aux options suivantes :

- Cartes SIM : Affichez votre carte SIM physique installée et la carte eSIM téléchargée. Tapez sur l'une ou l'autre des cartes SIM pour explorer des options de gestion supplémentaires pour cette carte SIM.
- Ajouter une eSIM : appuyez sur Ajouter une eSIM pour souscrire à un nouveau forfait mobile eSIM.

| 1 |  |
|---|--|
|   |  |
|   |  |
|   |  |

**REMARQUE :** Lorsque vous utilisez plusieurs cartes SIM, définissez une carte principale (carte SIM préférée) à utiliser pour les appels, les textes et les données.

### **Mode Avion**

Lorsque votre téléphone est en mode Avion, la connectivité réseau et la connectivité des données mobiles sont désactivées. Cependant, vous pouvez toujours accéder à votre appareil photo, à vos fichiers multimédias et à d'autres fonctions qui ne nécessitent pas de connectivité des données mobiles.

Pour activer le mode Avion :

- 1. Sur l'écran Réseau et Internet, appuyez sur Mode avion.
- 2. Activer le mode Avion.

Vous pouvez directement activer ou désactiver le mode Avion via le panneau des réglages rapides.

### Hotspot et Tethering

Hotspot et Tethering fournissent de l'Internet à d'autres appareils par le biais de votre connexion de données mobiles. Les applications peuvent également créer un hotspot pour partager du contenu avec des appareils proches.

Sur l'écran Réseau et Internet, appuyez sur Hotspot et Tethering.

#### HOTSPOT WI-FI

La fonction Hotspot mobile utilise les données mobiles de votre plan de données lorsque vous n'êtes pas connecté au Wi-Fi.

- 1. Sur l'écran Hotspot & tethering, appuyez sur Hotspot Wi-Fi.
- 2. Activez l'option Activé pour activer le hotspot mobile.

Lorsque cette option est désactivée, vous ne pouvez pas partager Internet ou du contenu avec d'autres appareils.

- Nom du point d'accès : Définissez le nom du point d'accès.
- Sécurité : Sélectionnez la sécurité souhaitée dans la liste déroulante.
- Mot de passe du hotspot : Le mot de passe doit comporter au moins 8 caractères.
- Bande AP : Sélectionnez la bande AP dans la liste déroulante.
- Keep Mobile Hotspot on : Définissez la minuterie pour : Toujours, en veille après 5, 10, 20, 40 ou 60 minutes.
- Connexions maximales : Appuyez pour définir le nombre maximum d'utilisateurs autorisés à se connecter au hotspot.
- Utilisateurs connectés : Affichez vos utilisateurs connectés.
Aide et conseils : Instructions pour utiliser votre téléphone comme hotspot mobile et partager vos données mobiles avec d'autres appareils compatibles Wi-Fi.

## TÉLÉCHARGE USB

Grâce à la fonction USB Tethering, vous pouvez partager la connexion Internet de votre téléphone via USB. Pour activer la fonction USB Tethering, connectez l'appareil à l'ordinateur à l'aide d'un câble USB. Cette fonction n'est disponible que lorsque le XP Pro est connecté via USB à un appareil compatible.

- 1. Sur l'écran Hotspot & tethering, appuyez sur USB tethering.
- 2. Activez la connexion USB.

## LIAISON BLUETOOTH

Vous pouvez partager la connexion internet du téléphone via Bluetooth. Pour partager l'internet, vous devez coupler votre Bluetooth avec un autre appareil.

- 1. Sur l'écran Hotspot & tethering, appuyez sur Bluetooth tethering.
- 2. Activez l'option Bluetooth tethering.
- 3. Couplez votre appareil Bluetooth avec un autre appareil.

# Économiseur de données

L'utilisation des données fait référence à la quantité de données que votre téléphone utilise pendant les transferts de données Internet. Les frais d'utilisation des données dépendent de l'abonnement sans fil fourni par votre fournisseur de services.

Pour contrôler votre consommation de données, réglez vos paramètres de consommation de données.

1. Sur l'écran Réseau et Internet, appuyez sur Économiseur de données.

- 2. Activez l'économiseur de données.
- Données non restreintes : Réglez les applications pour qu'elles soient autorisées à utiliser des données restreintes lorsque l'économiseur de données est activé.

## VPN

- 1. Sur l'écran Réseau et Internet, appuyez sur VPN.
- Tapez sur (+) dans le coin supérieur droit de l'écran pour ajouter un nouveau profil VPN.
- Dans l'écran Modifier le profil VPN, saisissez le Nom, le Type (sélectionnez dans la liste déroulante) et l'adresse du serveur.
- Saisissez le nom d'utilisateur et le mot de passe. Sélectionnez Enregistrer.

# **DNS privé**

- 1. Sur l'écran Réseau et Internet, appuyez sur DNS privé.
- 2. Sélectionnez votre mode DNS privé.

# Appareils connectés

Depuis l'écran d'accueil, balayez vers le haut pour accéder à l'écran App, faites défiler jusqu'à et appuyez sur **Paramètres > Appareils connectés ( Lo )**.

## Bluetooth

Bluetooth est une technologie de communication à courte portée qui vous permet de vous connecter sans fil à plusieurs appareils Bluetooth, tels que des casques et des kits mains libres, des ordinateurs de poche compatibles Bluetooth, des ordinateurs, des imprimantes et des téléphones sans fil. La portée de communication de Bluetooth est d'environ 30 pieds.

Sur l'écran Appareils connectés, appuyez sur **Préférences de connexion > Bluetooth**.

### JUMELER UN NOUVEL APPAREIL

Pour activer Bluetooth et coupler votre appareil XP Pro avec d'autres appareils Bluetooth :

- 1. Avec Android 14, Bluetooth s'activera automatiquement lors de la recherche d'un nouvel appareil.
- Sélectionnez l'appareil souhaité dans la liste. L'appairage avec l'appareil sélectionné commence. Un message de confirmation s'affiche pour appairer l'appareil. Sélectionnez Appairer.

## SONIM BLE

Sonim BLE (Bluetooth Low Energy) permet des connexions à faible consommation avec des dispositifs compatibles. Si votre dispositif Bluetooth prend en charge Sonim BLE, vous devrez suivre les étapes suivantes pour terminer le processus BLE :

- 1. Reportez-vous à la section Bluetooth pour coupler votre appareil.
- 2. Ouvrez Sonim Scout, puis Utilitaires, puis Sonim BLE Connect.
- Assurez-vous que le dispositif que vous souhaitez appairer avec BLE est sous tension et en mode d'appairage. L'application Sonim BLE recherche les dispositifs disponibles. Si votre dispositif n'est pas répertorié, vous aurez la possibilité de vous connecter manuellement via l'application Sonim BLE Connect.
- **4.** L'application Sonim BLE Connect affichera alors un état de connexion pour ces dispositifs appariés.

#### OUBLIER UN APPAREIL BLUETOOTH

- 1. Sur l'écran Bluetooth, appuyez sur Paramètres ( ) à côté du périphérique que vous souhaitez oublier.
- 2. Tapez sur Oublier > Oublier le périphérique
- L'appareil sera désapparié de votre téléphone. Pour vous reconnecter à l'appareil, vous devrez l'appairer à nouveau.

#### ENVOYER DES INFORMATIONS VIA BLUETOOTH

Vous pouvez utiliser Bluetooth pour transférer des fichiers entre votre téléphone et d'autres appareils compatibles Bluetooth, tels que des téléphones ou des ordinateurs. Vous pouvez envoyer des photos, des vidéos, des événements du calendrier, des contacts, etc.

# USB

L'USB est une interface prête à l'emploi qui permet à un ordinateur de communiquer avec des périphériques et d'autres appareils.

Sur l'écran Périphériques connectés, appuyez sur USB. Vous pouvez utiliser l'USB pour les tâches suivantes :

- Transfert de fichiers : Appuyez sur cette option pour transférer les données d'un appareil à l'autre.
- USB tethering (connexion USB) : Sélectionnez cette option pour définir le mode de connexion USB.
- MIDI : Interface numérique d'instrument de musique (MIDI). Sélectionnez cette option pour permettre au téléphone d'agir comme une interface numérique pour connecter des instruments de musique et d'autres appareils. Cela signifie que vous pouvez connecter votre téléphone à un clavier ou un contrôleur MIDI et l'utiliser pour jouer ou enregistrer de la musique, ou le connecter à un ordinateur pour envoyer et recevoir des données MIDI.
- **PTP** : Appuyez sur cette option pour transférer des photos.
- Pas de transfert de données : Sélectionnez cette option pour activer le mode sans transfert de données. Ce mode apparaît UNIQUEMENT lorsque vous connectez votre appareil à un ordinateur portable ou à un ordinateur via un cordon USB.
- Options de transfert de fichiers : Cliquez sur ce bouton pour activer l'option Convertir les vidéos en AVC

# NFC

NFC (Near-Field Communication) est un ensemble de protocoles de communication qui permettent à deux appareils électroniques, généralement un appareil portable tel qu'un smartphone, d'établir une

communication en les plaçant à moins de 4 cm l'un de l'autre.

La fonction NFC est activée par défaut.

- Sur l'écran Appareils connectés, appuyez sur Préférences de connexion> NFC. Sélectionnez Activer l'invite NFC, qui vous alertera lorsqu'une carte NFC se trouve à proximité.
- Pour configurer les paiements sans contact, cliquez sur Paiements sans contact sur la page NFC et suivez les invites pour configurer vos méthodes de paiement.

## Coulé

- 1. Sur l'écran Appareils connectés, appuyez sur **Préférences de** connexion > Diffusion.
- Vous pouvez diffuser votre écran depuis votre appareil Android. Connectez votre appareil Android au même réseau Wi-Fi que votre Chromecast ou votre téléviseur avec Chromecast intégré. Dans le coin supérieur gauche de l'écran d'accueil de l'application, appuyez sur Menu Écran diffusé > Écran diffusé audio > Audio.
- Assurez-vous que votre appareil Android et votre Chromecast sont connectés au même réseau Wi-Fi.
- Appuyez sur () dans le coin supérieur droit de l'écran et cochez Activer l'affichage sans fil pour afficher une liste d'appareils proches vers lesquels vous pouvez diffuser.

**REMARQUE :** lorsque vous connectez le téléphone Sonim XP Pro à un ordinateur, il apparaît comme un lecteur et non comme un périphérique.

## Impression

- Sur l'écran Appareils connectés, appuyez sur Préférences de connexion > Impression.
- 2. Appuyez sur Service d'impression par défaut. Activez le service d'impression par défaut.
- Appuyez sur Ajouter un service. L'écran Google Play s'affiche. Vous pouvez vous connecter avec vos identifiants Google et ajouter le service de votre choix.

# Chromebook

Vous pouvez utiliser votre téléphone pour déverrouiller l'écran de votre Chromebook et pour envoyer et recevoir des messages texte depuis votre Chromebook.

- Sur l'écran Appareils connectés, appuyez sur Préférences de connexion > Chromebook.
- Appuyez sur la liste déroulante pour afficher les comptes Gmail configurés sur votre appareil.

# Partage rapide

Quick Share permet l'échange rapide et à courte distance d'images, de vidéos, de texte, d'informations de contact, d'itinéraires, de vidéos YouTube et d'autres données via Bluetooth.

- 1. Sur l'écran Appareils connectés, appuyez sur Préférences de connexion > **Partage rapide**.
- Activez le partage rapide. Vous pouvez directement activer ou désactiver la fonction Quick Share via le panneau des paramètres rapides.

Pour plus d'informations sur Quick Share, rendez-vous sur support.google.com

## **Android Auto**

Utilisez l'application Android Auto pour contrôler les cartes, les médias et les fonctions de messagerie de votre téléphone, avec l'assistant Google pendant que vous conduisez.

- 1. Sur l'écran des appareils connectés, appuyez sur Préférences de connexion > Android Auto.
- Avant d'utiliser l'application, visitez le Google Play Store et assurez-vous que la dernière version est installée sur votre appareil.

# **Applications**

Affichez les applications en cours d'exécution, gérez les applications par défaut, et plus encore.

Depuis l'écran d'accueil, balayez vers le haut, faites défiler jusqu'à et appuyez sur

```
Paramètres > Applications ( :::: ).
```

## Applications par défaut

Les applications par défaut sont répertoriées.

- 1. Sur l'écran App, appuyez sur Applications par défaut.
- Définissez l'application par défaut pour le navigateur, le téléphone, les messages et d'autres applications. Vous pouvez également définir des applications par défaut pour l'ouverture de liens.

# Temps d'écran

- 1. Sur l'écran App, appuyez sur Temps d'écran.
- Vous pouvez appuyer sur ( ) sur le côté droit de la plupart des applications pour définir des minuteries quotidiennes.

Lorsque le minuteur de l'application se termine, l'application est mise en pause pour le reste de la journée.

## Applications inutilisées

Si une application n'est pas utilisée pendant plusieurs mois, elle sera répertoriée :

- Les autorisations sont supprimées pour protéger vos données.
- Les notifications sont arrêtées pour économiser la batterie.
- Les fichiers temporaires sont supprimés pour libérer de l'espace.

Pour autoriser à nouveau les autorisations et les notifications, ouvrez l'application.

## Utilisation de la batterie de l'application

Examinez et définissez les paramètres d'utilisation de la batterie pour les applications individuelles.

## Accès spécial aux applications

Une liste des niveaux d'autorisation s'affiche. Cliquez sur un niveau d'autorisation pour afficher la liste des applications autorisées à effectuer cette autorisation/tâche/accès, etc. .

- 1. Sur l'écran App, appuyez sur Accès spécial aux applications.
- Afficher l'accès aux applications pour les fonctions spéciales, telles que l'optimisation de la batterie, l'affichage par rapport aux autres applications, l'accès illimité aux données, l'accès à l'utilisation, etc.
- Pour désactiver l'autorisation d'une application, appuyez sur l'application et désactivez l'autorisation.

|--|

**REMARQUE :** Vous pouvez utiliser FIND MY DEVICE sous **Device admin apps**. L'activation de ce service vous permettra, à l'aide des services Google Play, de modifier le verrouillage de l'écran, de verrouiller l'écran, de désactiver certaines fonctions de verrouillage de l'écran ou même d'effacer complètement l'appareil en procédant à une réinitialisation des données d'usine.

Le paramètre par défaut de Find My Device est OFF.

# Notifications

Gérez les paramètres des notifications.

Depuis l'écran d'accueil, balayez vers le haut pour accéder à l'écran des applications, faites défiler jusqu'à et appuyez sur **Paramètres >** Notifications ( $\Omega$ ).

## Paramètres de l'application

1. Sur l'écran Notifications, appuyez sur les **notifications de** l'application.

 Les applications sont classées en quatre catégories : Les plus récentes, Les plus fréquentes, Toutes les applications ou Désactivées. Sélectionnez une catégorie dans la liste déroulante et choisissez l'application pour laquelle vous souhaitez ajuster les paramètres de notification.

## Historique des notifications

Affichez vos notifications récentes et celles qui ont été mises en veille.

- 1. Sur l'écran Notifications, appuyez sur **Historique des** notifications.
- Le paramètre par défaut est désactivé. Activer l'historique des notifications.
- Lorsque vous activez ce paramètre, vos notifications récentes et snoozed s'affichent.

## Conversations

Affichez les conversations prioritaires et modifiées.

- 1. Sur l'écran Notifications, appuyez sur Conversations.
- Vos conversations prioritaires et modifiées s'affichent. Pour modifier les paramètres de conversation, suivez les étapes cidessous.
- **3.** Faites glisser la barre d'état vers le bas pour afficher le panneau de notification.
- 4. Touchez et maintenez une conversation.

## **Bulles**

Activez l'affichage des conversations sous forme de bulles, flottant audessus des autres applications.

- 1. Sur l'écran Notifications, touchez Bulles.
- Activez les bulles pour permettre aux applications d'afficher des bulles.

## Notification d'appareil et d'application

Contrôlez les applications et les appareils qui peuvent lire les notifications.

- Sur l'écran Notifications, appuyez sur Notifications de l'appareil et de l'application.
- Vous pouvez voir les appareils et les applications qui sont autorisés ou non à accéder aux notifications.

## Notifications sur l'écran de verrouillage

- Sur l'écran Notifications, appuyez sur Notifications sur l'écran de verrouillage.
- Sélectionnez le mode d'affichage des notifications sur l'écran de verrouillage.

| <b>NOTE : NOTIFICATIONS SENSIBL</b> |
|-------------------------------------|
|-------------------------------------|

Ce paramètre détermine si le contenu sensible doit être affiché lorsque l'appareil est verrouillé.

| Ē |   | A |
|---|---|---|
| E | _ | - |
| E | _ | - |
|   |   | _ |

- Activez l'option pour afficher le contenu sensible ;
  ou
- Désactiver pour ne pas afficher le contenu sensible.

## Ne pas déranger

- 1. Sur l'écran Notifications, appuyez sur Ne pas déranger.
- 2. Tapez sur (TURN ON NOW) pour activer le mode Ne pas déranger.
- Vous pouvez définir le comportement du mode Ne pas déranger, les exceptions, les horaires, etc.

## Notifications flash

Vous pouvez configurer votre XP Pro pour faire clignoter la lumière de l'appareil photo ou l'écran lorsque des notifications sont reçues ou lorsque des alarmes retentissent.

- Réglez le flash de l'appareil photo sur ON pour activer la lumière de l'appareil photo lorsque des notifications sont reçues ou lorsque des alarmes sont activées.
- Réglez le Flash écran sur ON pour activer l'éclairage de l'écran lorsque des notifications sont reçues ou lorsque des alarmes sont activées. Touchez Flash Écran pour sélectionner la couleur que vous souhaitez éclairer.

## Alertes d'urgence sans fil

- 1. Sur l'écran Notifications, touchez Alertes d'urgence sans fil.
- Activez la fonction Autoriser les alertes (Alertes d'urgence sans fil).

#### ALERTS

- Menaces extrêmes : Activez cette option pour recevoir les alertes en cas de menaces extrêmes pour la vie et les biens.
- Menaces graves : Activez cette option pour obtenir l'affichage des alertes concernant les menaces graves pour la vie et les biens.
- Alertes AMBER : Activez cette option pour obtenir les bulletins d'urgence concernant les enlèvements d'enfants.
- Alertes test : Activez cette option pour recevoir les tests et les tests mensuels du système d'alerte de sécurité.
- Historique des alertes d'urgence : Vous pouvez consulter l'historique des alertes d'urgence.

## PRÉFÉRENCES D'ALERTE

- Vibration : Activez cette option pour que l'appareil vibre sur pendant l'alerte.
- Rappel d'alerte : Vous pouvez régler le rappel d'alerte pour qu'il se produise : Une fois, Toutes les 2 minutes, Toutes les 15 minutes ou Jamais.
- **Prononcer le message d'alerte :** Permet d'entendre les messages d'alerte d'urgence sans fil en synthèse vocale .

# Masquer les notifications silencieuses dans la barre d'état

- 1. Sur l'écran Notifications, appuyez sur Masquer les notifications silencieuses dans la **barre d'état**.
- 2. Activez cette option pour masquer les notifications silencieuses dans la barre d'état.

## Autoriser la mise en veille des notifications

- 1. Sur l'écran Notifications, appuyez sur Autoriser la répétition des notifications.
- 2. Activez cette option pour autoriser l'annulation temporaire de certaines notifications.

## Point de notification sur l'icône de l'application

Le paramètre par défaut est activé. Cette option permet d'afficher des points de notification sur l'icône d'une application pour signaler que vous avez une notification .

## Notifications améliorées

Les notifications améliorées permettent d'accéder au contenu des notifications, y compris aux informations personnelles telles que les noms des contacts et les messages. Cette fonction permet également de rejeter des notifications ou d'y répondre, par exemple en répondant à des appels téléphoniques, et de contrôler la fonction "Ne pas déranger".

Le paramètre par défaut est Activé. Cette option affiche automatiquement des suggestions d'actions et de réponses .

# Paramètres de la batterie

Depuis l'écran d'accueil, balayez vers le haut pour accéder à l'écran des applications, faites défiler jusqu'à et appuyez sur **Paramètres > Batterie** (
 ). Le pourcentage actuel de la batterie et le nombre estimé de jours et d'heures de charge s'affichent.

## Utilisation de la batterie

Affichez l'utilisation de la batterie depuis la dernière charge complète.

- 1. Sur l'écran Batterie, appuyez sur Utilisation de la batterie.
- Vous pouvez afficher le pourcentage de batterie utilisé par chaque application.

# Économiseur de batterie

Le mode Economiseur de batterie active le thème Sombre et limite ou désactive l'activité en arrière-plan, certains effets visuels, certaines fonctionnalités et certaines connexions réseau.

Sur l'écran Batterie, appuyez sur Économiseur de batterie.

- Utiliser l'économiseur de batterie : En activant ce paramètre, vous activez le mode Économiseur de batterie, qui s'éteint automatiquement lorsque le téléphone est branché.
- Définissez un calendrier : Appuyez sur Basé sur le pourcentage (Réglages minimum 5 %, Réglages maximum 75 %) et faites glisser le curseur jusqu'au pourcentage souhaité. L'économiseur de batterie s'activera automatiquement lorsque votre téléphone atteindra ce pourcentage de batterie.
- Désactiver à 90 % : Cette option est activée par défaut.
  Lorsque ce paramètre est activé, l'économiseur de batterie se désactive lorsque la batterie atteint 90 %.

## Pourcentage de batterie

Cette option est activée par défaut. Lorsque ce paramètre est activé, le pourcentage de la batterie s'affiche dans la barre d'état.

## Réduire le vieillissement de la batterie

Cette fonction est **désactivée** par défaut. Lorsqu'elle est activée, elle limite la charge de la batterie à 80 % de sa capacité, ce qui contribue à prolonger la durée de vie globale de votre batterie. Cette fonction est utile dans toutes les situations où votre appareil reste connecté à une source d'alimentation pendant de longues périodes, par exemple lorsque vous utilisez des chargeurs de bureau, des chargeurs de table de nuit ou des supports de véhicule. Votre téléphone se chargera occasionnellement à 100 % pour garantir des relevés précis de la capacité de la batterie.

Pour activer cette fonction, allez dans **Réglages > Batterie > Réduire** le vieillissement de la batterie.

# Économie d'énergie USB

Vous pouvez activer des paramètres spécifiques relatifs à la charge USB.

 Mise sous tension automatique : Le réglage par défaut est désactivé, mais l'activation de cette fonction permet d'allumer automatiquement votre appareil lorsqu'un périphérique USB est connecté.

Vous disposez également de deux options pour éteindre votre appareil lorsqu'il est relié à un chargeur USB :

- Arrêt automatique : Le réglage par défaut est OFF ; toutefois, l'activation de cette fonction vous permet de définir une heure spécifique pour l'arrêt de votre appareil.
- Arrêt automatique : Le réglage par défaut est OFF ; toutefois, l'activation de cette fonction vous permet de définir la durée (en heures) après laquelle votre appareil s'éteindra lorsqu'il sera déconnecté de l'alimentation USB.

Pour plus d'informations sur les performances de la batterie, le stockage et le chargement, veuillez vous reporter à la section **Informations** supplémentaires sur la batterie.

# Paramètres de stockage

Le menu Paramètres de stockage vous permet de gérer le stockage interne de votre téléphone et offre des choix de menu pour une carte SD optionnelle (non incluse).

Depuis l'écran d'accueil, balayez vers le haut pour accéder à l'écran des applications, faites défiler jusqu'à et appuyez sur **Paramètres >** 

Stockage () ).

# Carte SD

Une carte SD doit être insérée pour gérer les paramètres.

- 1. Sur l'écran **Stockage**, appuyez sur ( **THIS DEVICE** ) > **Carte SD** pour afficher les fichiers stockés sur votre carte SD.
- 2. Tapez sur () dans le coin supérieur droit de l'écran pour accéder aux options suivantes :
  - Renommer : changer le nom de la carte SD.
  - Éjecter : éjecte la carte SD pour la retirer en toute sécurité.
  - Formater : formate la carte SD.

## Gestionnaire de stockage

Le gestionnaire de stockage supprime les photos et vidéos sauvegardées de votre appareil.

- 1. Dans l'écran Stockage, appuyez sur Gestionnaire de stockage.
- 2. Activez pour activer le gestionnaire de stockage.
- Tapez sur Gestionnaire de stockage. Tapez ensuite sur Supprimer les photos et les vidéos pour sélectionner les types de photos et de vidéos à supprimer.

Vous pouvez choisir de supprimer les photos et vidéos datant de plus

#### de 30 jours, de plus de 60 jours ou de plus de 90 jours.

Vous pouvez aller dans l'application **Fichiers** pour gérer et libérer de l'espace en appuyant sur **Libérer de l'espace**.

# Réglages du son et des vibrations

Contrôlez le son de votre téléphone, qu'il s'agisse des sonneries, des alertes, des tonalités et des notifications.

Depuis l'écran d'accueil, balayez vers le haut pour accéder à l'écran des applications, faites défiler jusqu'à et appuyez sur **Paramètres > Son et vibration** ((1)).

 Faites glisser les curseurs pour régler le volume des médias, des appels, des notifications, des sonneries et des alarmes.

## Ne pas déranger

- 1. Sur l'écran Son et vibrations, appuyez sur Ne pas déranger.
- 2. Appuyez sur (TURN ON NOW) pour **activer le** mode Ne pas déranger.
- Vous pouvez définir le comportement de Ne pas déranger, les exceptions, les horaires, etc.

## Sonnerie du téléphone

- 1. Sur l'écran Son et vibrations, appuyez sur **Sonnerie du** téléphone.
- Sélectionnez une sonnerie pour les appels téléphoniques entrants.
- Vous pouvez personnaliser votre sonnerie en appuyant sur Ajouter une sonnerie.

## Légende en direct

Live Caption détecte la parole sur votre appareil et génère automatiquement des sous-titres. Lorsque la parole est sous-titrée, cette fonction consomme de la batterie supplémentaire. Tous les sons et sous-titres sont traités localement et ne quittent jamais l'appareil.

- 1. Sur l'écran Sons et vibrations, appuyez sur **Sous-titres en** direct.
- 2. Activez la fonction en sélectionnant Utiliser le sous-titrage en direct.

### RÉGLAGES

- Langues : Votre téléphone affiche les sous-titres pour les langues chargées. Vous pouvez rechercher manuellement une langue.
- Masquer les grossièretés : Les grossièretés sont remplacées par un astérisque (\*).
- Afficher les libellés des sons : Inclure les sons tels que les rires, les applaudissements et la musique.
- Live Caption in volume control (sous-titres en direct dans le contrôle du volume) : Lorsque cette option est activée, tous les sons, sous-titres et réponses saisies pendant les appels sont traités sur votre appareil (ils ne sont jamais envoyés à Google). Le sous-titrage en direct augmente l'utilisation de la batterie. Les paroles des chansons ne sont pas sous-titrées.
- Aide : L'affichage des conseils utiles nécessite une connexion Wi-Fi ou des données cellulaires.

## Média

- 1. Sur l'écran Son et vibrations, appuyez sur Média.
- Activez Épingler le lecteur multimédia pour garder le lecteur multimédia ouvert dans le panneau des paramètres rapides lorsque la session multimédia est terminée.
- Activez Afficher les médias sur l'écran de verrouillage pour qu'ils restent ouverts sur l'écran de verrouillage et reprennent rapidement la lecture.
- Activez l'option Afficher les recommandations multimédia pour afficher des recommandations multimédia basées sur vos activités.

## Vibration et haptique

- 1. Sur l'écran Son, appuyez sur Vibration et haptique.
- Vous pouvez alors activer ou désactiver la vibration pour les appels, les notifications et les alarmes, ainsi que les haptiques interactives.

## Raccourci pour éviter les sonneries

Pour activer cette fonction, appuyez simultanément sur la touche Marche/Arrêt et sur la touche d'augmentation du volume pour couper la sonnerie ou la mettre en mode vibration.

## Son de notification par défaut

- 1. Sur l'écran Son, appuyez sur Son de notification par défaut.
- 2. Sélectionnez le son de notification par défaut.
- Vous pouvez personnaliser votre son de notification en défilant jusqu'au bas de la liste et en appuyant sur Ajouter une notification.

## Son d'alarme par défaut

- Sur l'écran Son et vibrations, appuyez sur Son d'alarme par défaut.
- 2. Sélectionnez le son d'alarme par défaut.
- Vous pouvez personnaliser votre son d'alarme en faisant défiler la liste jusqu'en bas et en appuyant sur Ajouter une alarme.

## Paramètres sonores supplémentaires

Vous pouvez également activer ou désactiver les sons du clavier de numérotation, le son de verrouillage de l'écran, les sons et vibrations de charge, les sons de tapotement et de clic et l'option Toujours afficher l'icône en mode vibration.

# Paramètres d'affichage

Réglez des éléments tels que le fond d'écran, la luminosité, le délai d'attente de l'écran, etc.

Depuis l'écran d'accueil, balayez vers le haut pour accéder à l'écran des applications, faites défiler jusqu'à et appuyez sur **Paramètres >** 

# Affichage ( 🏠 ).

## Niveau de luminosité

- 1. Sur l'écran Affichage, appuyez sur Niveau de luminosité.
- 2. Faites glisser le curseur pour régler manuellement le niveau de luminosité de l'écran.

| 1 |  |
|---|--|
|   |  |
|   |  |
|   |  |

**REMARQUE :** Plus la luminosité est élevée lorsque l'écran est allumé, plus la batterie est sollicitée.

## Luminosité adaptative

Le paramètre par défaut est activé. Lorsque ce paramètre est activé, la luminosité de l'écran s'ajuste automatiquement en fonction des conditions d'éclairage.

# Écran de verrouillage

- 1. Sur l'écran d'affichage, appuyez sur Écran de verrouillage.
- Définissez ce qui doit être affiché et quand l'afficher lorsque l'écran est verrouillé.

## Délai d'attente de l'écran

- 1. Sur l'écran d'affichage, appuyez sur Délai d'attente de l'écran pour sélectionner une durée.
- Votre écran se met automatiquement en veille après une durée prédéterminée. Ce paramètre affecte également l'utilisation de la batterie.
- Attention à l'écran : Cette fonction est désactivée par défaut. Empêche votre écran de s'éteindre lorsque vous le regardez.

## Thème sombre

- 1. Sur l'écran d'affichage, appuyez sur Thème sombre.
- Activez cette option pour utiliser un arrière-plan noir, ce qui permet d'économiser la batterie sur certains écrans.

## Taille d'affichage et texte

- 1. Sur l'écran d'affichage, appuyez sur Taille d'affichage et texte.
- 2. Dans cet écran :
  - Faites glisser le curseur pour définir la taille de la police du texte pour rendre le texte plus petit ou plus grand.
  - Faites glisser le curseur pour définir la taille d'affichage de tous les éléments de votre écran.
  - Activez l'option TEXTE EN GRAS pour mettre en gras tout le texte à l'écran.
  - Activez **TEXTE HAUT CONTRASTE** pour changer la couleur du texte en noir ou en blanc.
  - Touchez RÉINITIALISER LES PARAMÈTRES pour rétablir les paramètres d'origine du téléphone pour la taille d'affichage et le texte.

## Éclairage nocturne

- Sur l'écran d'affichage, appuyez sur Éclairage nocturne pour ajouter une teinte ambrée à l'écran, ce qui facilite la consultation de l'écran ou la lecture en cas de faible luminosité.
- Vous pouvez régler l'horaire et l'intensité de l'éclairage nocturne sur votre écran.

## Couleurs

Vous avez le choix entre les couleurs naturelles, renforcées et adaptatives. Vous pouvez visualiser trois photos et voir comment la photo apparaît en fonction de la sélection.

## Rotation automatique de l'écran

- Sur l'écran d'affichage, appuyez sur Rotation automatique de l'écran.
- Le paramètre par défaut est ON. Cette option active la rotation automatique de l'écran.

## Économiseur d'écran

- 1. Sur l'écran d'affichage, appuyez sur Economiseur d'écran.
- 2. Activez l'économiseur d'écran.
- Vous pouvez choisir d'utiliser l'horloge, les couleurs ou les photos comme économiseur d'écran.

# Fonds d'écran

Utilisez les fonds d'écran pour modifier l'affichage de votre écran en utilisant les fonds d'écran de l'appareil ou vos propres photos. Vous pouvez utiliser un thème sombre et modifier la disposition de la grille.

Depuis l'écran d'accueil, balayez vers le haut pour accéder à l'écran des applications, faites défiler jusqu'à et appuyez sur **Paramètres > Fond** 

# d'écran (🕐 ).

Le sous-menu **Choisir un fond d'écran** propose des options pour choisir votre image.

Fond d'écran et style : vous permet de choisir un thème de couleur, un mode de thème sombre, des icônes thématiques (Beta) et la grille de l'application (3x3 ou 4x4).

# Accessibilité

Vous pouvez rendre les sites web et les applications plus accessibles aux personnes handicapées lorsqu'elles utilisent des téléphones portables ou d'autres appareils. Depuis l'écran d'accueil, balayez vers le haut pour accéder à l'écran des applications, faites défiler jusqu'à et appuyez sur **Paramètres >** 

Accessibilité (1).

Assistance à distance SCOUT : La valeur par défaut est OFF. Nous utilisons ce service d'accessibilité pour vous offrir le contrôle à distance de cet appareil lors d'une connexion à distance.

#### Lecteur d'écran

## Talk Back

La fonction Talk Back fournit des informations vocales, ce qui vous permet d'utiliser votre appareil sans avoir à regarder l'écran. La valeur par défaut est OFF.

#### Raccourci Talk Back

Un raccourci Talk Back est disponible pour faciliter l'utilisation de cette fonction lorsqu'elle est activée. Les options consistent à appuyer sur le bouton d'accessibilité à l'écran ou à appuyer sur les deux touches de volume et à les maintenir enfoncées.

#### Réglages

Cette section permet de régler divers paramètres audio et commandes pour les couleurs, les gestes, les descriptions d'images et d'icônes, divers paramètres de clavier et d'affichage en braille et les paramètres généraux de l'appareil.

Dans cette section, vous pouvez voir la version installée de Talk Back et accéder directement au Play Store pour effectuer une mise à jour si nécessaire. Vous pouvez également accéder à divers tutoriels, à l'assistance Google pour Talk Back et vous connecter directement à l'assistance Google pour les personnes handicapées.

#### **Affichage**

## Sélectionner pour parler

Dans l'écran **Accessibilité**, appuyez sur **Sélectionner pour** parler pour vous permettre d'appuyer sur des éléments spécifiques de votre écran afin d'entendre leur lecture ou leur description à haute voix.

## Taille d'affichage et texte

Voir les instructions dans la section précédente, **Paramètres** d'affichage.

## Couleur et mouvement

Sur l'écran Accessibilité, appuyez sur Couleur et mouvement.

- Correction des couleurs : peut être utile lorsque vous souhaitez voir les couleurs avec plus de précision ou supprimer des couleurs pour vous aider à vous concentrer.
- Inversion des couleurs : rend les écrans clairs sombres. Elle permet également d'éclaircir les écrans sombres.
- Thème sombre : utilise un arrière-plan noir pour aider à maintenir la batterie en vie plus longtemps sur certains écrans. Vous pouvez également définir un calendrier.
- Supprimer les animations : réduit les mouvements sur l'écran,
- Grand curseur de souris : rend le pointeur de la souris plus visible.

## Extra Dim

Sur l'écran **Accessibilité**, appuyez sur **Extra dim**. Diminuer la luminosité de l'écran au-delà de la luminosité minimale de votre téléphone.

## Agrandissement

Sur l'écran Accessibilité, appuyez sur Agrandissement.

• Raccourci d'agrandissement : Activer le raccourci

d'agrandissement. Pour agrandir l'écran, appuyez sur l'icône

- **Type d'agrandissement :** Agrandir le plein écran, une partie de l'écran ou basculer entre les deux options.
- Agrandissement de la saisie : La loupe suit les textes pendant que vous les tapez.
- Rester activé en changeant d'application : Permet à la loupe de rester activée et de faire un zoom arrière lorsque vous changez d'application.

## Mode Glove Touch

- 1. Sur l'écran Accessibilité, appuyez sur Mode gant tactile.
- Par défaut, ce paramètre est désactivé, mais activez-le pour augmenter la capacité d'utilisation de votre appareil avec des gants.

| - 🖻 |
|-----|
|     |
|     |
|     |
|     |
|     |

**REMARQUE : L**'activation du mode Glove Touch peut rendre votre écran très sensible, ce qui peut entraîner de fausses touches.

#### Contrôles d'interaction

## Menu d'accessibilité

Ce menu propose un grand menu à l'écran pour contrôler votre appareil. Vous pouvez verrouiller votre appareil, contrôler le volume et la luminosité, prendre des captures d'écran et bien plus encore.

## Accès aux commutateurs

Les commutateurs peuvent vous aider si vous avez des difficultés à utiliser l'écran tactile. Ils peuvent être connectés à l'extérieur de votre appareil, comme un clavier ou un gros bouton.

Il existe plusieurs options permettant d'utiliser les gestes du visage pour gérer l'appareil photo et diverses actions/attributions basées sur vos gestes faciaux.

Dans le menu Paramètres de cette fonctionnalité, vous trouverez un guide de configuration plus détaillé et des options d'aide.

## Contrôles du temps

Sur l'écran Accessibilité, appuyez sur Contrôles du temps.

- Délai de contact et de maintien : Réglez le délai de contact et de maintien sur Court, Moyen ou Long.
- Délai d'action (délai d'accessibilité) : Choisissez la durée d'affichage des messages vous demandant d'effectuer une action. Notez que toutes les applications ne sont pas compatibles avec ce paramètre.
- Auto-clic (délai d'attente) : Activez le clic automatique lorsque vous utilisez une souris et réglez le temps qui s'écoule entre l'arrêt de la souris et le clic. Cette fonction peut s'avérer utile si vous avez du mal à cliquer avec la souris.

## Contrôles du système

Sur l'écran Accessibilité, appuyez sur Contrôles du système.

- Mode de navigation : Définissez la navigation du système par des gestes ou en utilisant les boutons Retour, Accueil et Applis récentes situés au bas de l'écran.
- Le bouton d'alimentation met fin à l'appel : Permet de mettre fin aux appels en appuyant sur la touche Marche/Arrêt.
- Rotation automatique de l'écran : Active ou désactive la rotation de l'écran.

## Vibration et haptique

Sur l'écran Accessibilité, appuyez sur Vibration et haptique.

- Vibration de la sonnerie : Activez ou désactivez la vibration pour la sonnerie.
- Vibrer d'abord, puis sonner progressivement : Activer ou désactiver.
- Vibration de notification : Active ou désactive la vibration pour les notifications.
- Vibration des alarmes : Active ou désactive la vibration pour les alarmes.
- **Retour tactile :** Active ou désactive la vibration pour le toucher.
- Vibration des médias : Active ou désactive la vibration pour les différents médias.

#### Sous-titres

## Légende en direct

Permet de sous-titrer automatiquement les médias. Pour plus d'informations, reportez-vous à **Réglages > Son et vibrations > Soustitrage en direct**.

## Préférences de sous-titrage

Sur l'écran Accessibilité, appuyez sur Préférences de sous-titrage.

Pour plus d'informations, reportez-vous à **Paramètres > Sons et vibrations > Sous-titres en direct**.

#### <u>Audio</u>

## **Description audio**

Entendez une description de ce qui se passe à l'écran dans les films et émissions pris en charge.

## Notifications flash

Faites clignoter la lumière de l'appareil photo ou l'écran lorsque vous recevez des notifications ou lorsque des alarmes retentissent.

## Réglage audio

Sur l'écran Accessibilité, appuyez sur Réglage audio.

- Audio mono : Active la combinaison des canaux lors de la lecture audio.
- Balance audio : Faites glisser le curseur vers la gauche ou la droite pour régler la balance audio du haut-parleur.

## <u>Généralités</u> Raccourcis d'accessibilité

Sur l'écran Accessibilité, appuyez sur Raccourcis d'accessibilité.

- Bouton d'accessibilité : Gérez les paramètres du bouton d'accessibilité, y compris l'emplacement, la taille et d'autres options.
- Raccourci depuis l'écran de verrouillage : Permet d'activer un raccourci de fonctionnalité à partir de l'écran de verrouillage.

## Sortie de la synthèse vocale

Sur l'écran Accessibilité, appuyez sur Sortie de la synthèse vocale.

- Moteur préféré : définit le moteur de synthèse vocale (Google est le moteur par défaut). Appuyez sur pour gérer les paramètres de la synthèse vocale.
- Langue : Définissez la langue d'utilisation de cette fonction.
- Vitesse d'élocution : Faites glisser le curseur pour régler le débit de parole.
- Hauteur : Faites glisser le curseur pour régler la hauteur.

Appuyez sur **PLAY** pour lire l'exemple.

Appuyez sur **RESET** pour réinitialiser tous les paramètres de la synthèse vocale à leur valeur par défaut.

# **Touches programmables**

Votre appareil dispose de deux touches programmables. Vous pouvez affecter ces touches à des applications embarquées spécifiques.

Depuis l'écran d'accueil, balayez vers le haut pour accéder à l'écran App, défilez jusqu'à et tapez sur **Paramètres > Touches** programmables (

## Sélectionner l'application de la touche PTT

La touche PTT (Push-to-Talk) se trouve sur le côté gauche de l'appareil. Le réglage par défaut est **Téléphone**.

Si vous souhaitez modifier ce paramètre à partir du menu Touches programmables de l'appareil, appuyez sur **Sélectionner l'application de la touche PTT** et faites défiler la liste des applications disponibles à affecter à cette touche. Appuyez sur l'application que vous souhaitez attribuer à cette touche. Vous pouvez choisir "Aucune action" si vous préférez ne rien faire.

Il est également possible de définir un délai pour l'activation de la touche PTT. Le réglage par défaut de cette minuterie est OFF, ce qui signifie que dès que vous appuyez sur le bouton, l'application assignée à ce bouton est lancée.

## Sélectionner l'application de la clé d'urgence

La touche d'urgence se trouve en haut à droite de l'appareil. Le paramètre par défaut est "non assigné".

Si vous souhaitez le modifier, dans le menu **Touches programmables** de l'appareil, appuyez sur **Sélectionner la touche d'urgence** et faites défiler la liste des applications disponibles à affecter à cette touche. Appuyez sur l'application que vous souhaitez attribuer à cette touche. Vous pouvez choisir **"Aucune action" si vous préférez ne rien faire**.

# Sélectionner le délai d'activation de la touche PTT par pression et maintien

Si vous souhaitez attribuer un délai à cette action, touchez l'option SELECT Press and Hold Timer to engage PTT Key, et dans le menu affiché, sélectionnez le délai approprié que vous souhaitez attribuer. Le réglage par défaut est OFF.

Pour activer cette application, appuyez sur la touche PTT et maintenezla enfoncée pendant la durée sélectionnée, puis l'application se lancera.

# Services Push To Talk (PTT)

Les services Push-to-Talk (PTT) peuvent nécessiter un abonnement pour fonctionner, et des frais supplémentaires peuvent s'appliquer. Veuillez consulter votre fournisseur de réseau pour plus d'informations sur l'utilisation des services PTT.

# Sécurité et confidentialité

Depuis l'écran d'accueil, balayez vers le haut pour accéder à l'écran des applications, faites défiler jusqu'à et appuyez sur **Paramètres >** 

# Sécurité et confidentialité ( V).

### Réglages

# Sécurité APP (Google Play Protect)

Sur l'écran Sécurité, appuyez sur Analyser l'appareil. Google vérifiera régulièrement votre appareil et vous préviendra des risques potentiels. Seules les applications de Google Play seront vérifiées.

## Déverrouillage de l'appareil

## VERROUILLAGE DE L'ÉCRAN

Définissez le verrouillage de l'écran. Les options sont les suivantes : Aucun, Swipe, Motif, PIN ou Mot de passe.

## DÉVERROUILLAGE PAR LE VISAGE ET LES EMPREINTES DIGITALES

En plus de déverrouiller votre téléphone, vous pouvez également utiliser votre empreinte digitale pour autoriser des achats et accéder à des applications.

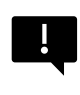

**IMPORTANT :** Vous ne pourrez pas déverrouiller votre téléphone à l'aide de votre empreinte digitale au premier démarrage.

#### Déverrouillage du visage

Cette fonction permet aux utilisateurs de déverrouiller leur téléphone en le regardant. Sur l'écran **Sécurité et confidentialité**, appuyez sur **Déverrouillage visage et empreinte digitale > Déverrouillage visage.** 

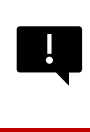

**IMPORTANT :** Pour augmenter la précision du visage lors du déverrouillage de votre appareil, nous vous encourageons à vous assurer que vous êtes bien éclairé lorsque vous vous inscrivez au déverrouillage du visage.

#### Configurer l'authentification faciale

- 1. Saisissez votre modèle, votre code PIN ou votre mot de passe.
- Gardez les yeux ouverts et assurez-vous que votre visage est entièrement visible et qu'il n'est pas couvert par un objet, tel qu'un chapeau ou des lunettes de soleil.

#### Déverrouiller votre téléphone avec votre visage

Pour déverrouiller votre téléphone, appuyez sur la touche Marche/Arrêt pour allumer l'écran du téléphone et déclencher automatiquement le déverrouillage du visage.

| 1 |   |   |
|---|---|---|
|   | _ |   |
|   |   | _ |
|   | _ | - |
|   |   |   |

**REMARQUE :** Le déverrouillage du visage fonctionne mieux dans les environnements bien éclairés.

#### Empreinte digitale

Sur l'écran Sécurité et confidentialité, appuyez sur Déverrouillage de l'appareil > Déverrouillage du visage et de l'empreinte digitale > Empreinte digitale.

Tapez sur "Ajouter une empreinte digitale" et suivez les instructions à l'écran pour placer votre pouce sur le capteur d'empreintes latéral (bouton d'alimentation).

## Sécurité du compte

Cette option vous permet de consulter les paramètres de sécurité de Google et les mots de passe enregistrés sur votre compte Google.

Certains paramètres, tels que Rechercher mon appareil et les mises à jour du système, ne fonctionneront pas tant que vous n'aurez pas ajouté un compte Google.

## **Recherche d'appareils**

Utilisez la fonction Google Find My Device pour localiser votre appareil ou tout accessoire Fast Pair connecté.

Pour utiliser cette fonction, l'utilisateur doit s'être connecté au préalable avec un compte Google sur son téléphone.
Pour plus d'informations sur Find My Device, veuillez consulter le lien suivant <u>:</u> https://www.google.com/android/find/about

## Système et mises à jour

Cette section indique les dates de la dernière mise à jour de sécurité de Google et de la dernière mise à jour du système Google Play. Elle fournit également un outil permettant de sauvegarder votre appareil sur votre compte Google afin de protéger vos données.

# Confidentialité

Cette section vous permet d'accéder au gestionnaire d'autorisations, au tableau de bord de la confidentialité, aux annonces, au contenu relatif à la santé, aux mises à jour du partage des données de localisation ainsi qu'aux contrôles de l'accès au presse-papiers, de l'affichage du caractère du mot de passe, des applications accédant à votre localisation et des contrôles d'activité de Google.

#### **GESTIONNAIRE DE PERMISSIONS**

- 1. Sur l'écran Confidentialité, appuyez sur Gestionnaire de permissions.
- Contrôlez les autorisations pour les applications qui utilisent votre appareil photo, votre localisation, votre microphone, vos contacts, votre espace de stockage, etc.

#### TABLEAU DE BORD DE LA VIE PRIVÉE

- 1. Sur l'écran Vie privée, appuyez sur Tableau de bord de la vie privée.
- Affiche les applications qui ont utilisé des autorisations au cours des dernières 24 heures.

### ADS

Gérez les informations utilisées pour vous montrer des publicités et mesurer les performances publicitaires.

- Réinitialiser l'identifiant publicitaire : Cette option génère un nouvel identifiant publicitaire que les applications peuvent utiliser.
- Supprimer l'identifiant publicitaire : Les applications ne peuvent plus utiliser cet identifiant publicitaire pour afficher des publicités personnalisées.
- Activer la journalisation de débogage pour les publicités : Activez cette option pour demander aux applications d'écrire les informations de débogage des publicités (telles que le trafic réseau) dans le journal du système.

### **CONNEXION SANTÉ**

Health Connect stocke vos données de santé et de fitness et vous offre un moyen simple de synchroniser les différentes applications de votre appareil.

# MISES A JOUR DU PARTAGE DES DONNEES POUR LA LOCALISATION

Passez en revue les applications qui ont modifié la façon dont elles peuvent partager vos données de localisation.

#### **Contrôles**

## AFFICHER L'ACCÈS AU PRESSE-PAPIERS

Activé par défaut ; affiche un message lorsque des applications accèdent à du texte, des images ou d'autres contenus que vous avez copiés.

### AFFICHER LES MOTS DE PASSE

Activé par défaut ; affiche brièvement les caractères au fur et à mesure de la saisie.

### ACCÈS À L'EMPLACEMENT

Voir les applications et services qui ont accès à la localisation.

#### **CONTRÔLE DES ACTIVITÉS**

Choisissez les activités et les informations que vous autorisez Google à enregistrer.

#### Autres paramètres

### Plus de sécurité et de confidentialité

Cette section propose davantage de contrôles sur la confidentialité et la sécurité.

#### CONFIDENTIALITÉ

- Notifications sur l'écran de verrouillage : Affiche le contenu de toutes les notifications.
- Afficher les médias sur l'écran de verrouillage : Reprend rapidement la lecture et le lecteur multimédia reste ouvert sur l'écran de verrouillage.
- Contenu de l'application : Permet aux applications d'envoyer du contenu au système Android.
- Intelligence du système Android : Obtenez des suggestions basées sur les personnes, les applications et le contenu avec lesquels vous interagissez.
- Service de remplissage automatique de Google : Liste vos mots de passe, cartes de crédit et adresses enregistrés.
- Utilisation et diagnostics : Partagez vos données pour améliorer Android.

## SÉCURITÉ

#### Prolonger le déverrouillage

Cette fonctionnalité de Google vous permet de garder votre appareil déverrouillé lorsqu'il est avec vous. Le déverrouillage étendu peut reconnaître les situations suivantes

- vous tenez l'appareil dans vos mains
- vous êtes près de votre domicile ou d'un autre lieu de confiance
- Votre montre ou un autre appareil de confiance se trouve à proximité.

Appuyez sur le bouton bleu GOT IT.

**Détection sur le corps :** Activez cette fonction pour permettre à l'appareil de rester déverrouillé lorsqu'il est en mouvement, par exemple lorsque vous marchez avec lui.

Ajouter un lieu de confiance : Appuyez sur Ajouter un lieu de confiance et suivez les instructions à l'écran.

- Une fois que vous avez déverrouillé votre téléphone, il reste déverrouillé tant que vous vous trouvez dans un lieu de confiance ou à proximité.
- Votre téléphone reste déverrouillé pendant 4 heures maximum ou jusqu'à ce que vous quittiez l'un de vos lieux de confiance. Pour plus de précision, cette fonction utilise votre position exacte.

Ajouter un appareil de confiance : Après avoir déverrouillé votre téléphone, il reste déverrouillé lorsqu'il est connecté à un appareil de confiance répertorié ci-dessus, comme une montre Bluetooth ou un système de voiture.

- Votre téléphone reste déverrouillé jusqu'à 4 heures ou jusqu'à ce qu'il soit déconnecté de tous les appareils de confiance.
- Lorsque Smart Lock est actif, vous pouvez forcer votre téléphone à se verrouiller à tout moment. Ouvrez simplement le menu d'alimentation et appuyez sur Verrouillage

#### Navigation sécurisée Android

Safe Browsing vous avertit des menaces de sécurité, comme les liens et les pages web nuisibles, lorsque vous naviguez dans les applications prises en charge.

#### Protection contre le vol

Verrouillez l'écran de l'appareil si un vol est détecté. Utilisez les protections intégrées pour protéger vos données personnelles en cas de vol de votre appareil.

- Verrouillage en cas de détection de vol. Appuyez pour activer la fonction. L'écran se verrouille si ce paramètre détecte que quelqu'un a pris votre appareil et s'est enfui.
- Verrouillage de l'appareil hors ligne. Touchez pour activer la fonction. L'écran se verrouille peu après la mise hors ligne de votre appareil pour protéger vos données.
- Verrouillage à distance. Si votre appareil est perdu ou volé, vous pouvez verrouiller son écran à l'aide d'un simple numéro de téléphone.
- Rechercher et effacer votre appareil. Utilisez la fonction Rechercher mon appareil pour localiser et/ou effacer votre appareil.

#### Applications d'administration de l'appareil

Accédez à TROUVER MON APPAREIL et à d'autres applications d'administration dans cette section.

#### Verrouillage de la carte SIM

Vous avez la possibilité de verrouiller la carte SIM. La valeur par défaut est désactivée ; l'activation de cette fonction nécessiterait l'utilisation d'un code PIN pour utiliser l'appareil. Si la carte SIM est verrouillée et que le code PIN est inconnu, veuillez contacter votre fournisseur de services.

#### Cryptage et informations d'identification

Gérez le stockage de vos informations d'identification dans ce sousmenu.

- Crypter le téléphone : Votre téléphone est déjà crypté.
- Références de confiance : Afficher les certificats de sécurité approuvés.
- Informations d'identification de l'utilisateur : Afficher et modifier les informations d'identification enregistrées.
- Installer un certificat : Installer des certificats à partir de la carte SD.
- Effacer les informations d'identification : Supprimer tous les certificats.
- Application de gestion des certificats : Appuyez sur cette touche pour afficher les applications dans lesquelles les informations d'identification peuvent être utilisées pour l'authentification.

#### Agents de confiance

Dans l'écran Sécurité et confidentialité, faites défiler jusqu'à et appuyez sur **Plus de sécurité et de confidentialité**, puis faites défiler jusqu'à et appuyez sur **Agents de confiance**.

Faites glisser l'interrupteur sur la position Activé pour les activer.

#### App Pining (Recherche d'applications)

- Sur l'écran Sécurité, appuyez sur Épinglage d'applications.
   Faites glisser le commutateur en position Activé pour l'activer.
- Lorsque cette option est activée, vous pouvez utiliser l'épinglage d'applications pour garder l'écran actuel en vue jusqu'à ce que vous l'épingliez à nouveau.

#### Confirmer la suppression de la carte SIM

Activez cette option pour demander une vérification avant de supprimer une carte SIM.

# Paramètres de localisation

Depuis l'écran d'accueil, balayez vers le haut pour accéder à l'écran

App, faites défiler jusqu'à et appuyez sur Paramètres > Localisation ( 📀 ).

• Activez les services de localisation.

### ACCÈS RÉCENT

Affichez une liste des applications qui ont récemment demandé votre position.

# Autorisations de localisation des applications

Affichez les applications autorisées à accéder aux services de localisation.

### Services de localisation

- Alertes de tremblement de terre : Vous recevrez une alerte indiquant la magnitude initiale estimée et la distance par rapport à votre position. Les alertes sont gérées par Google.
- Service de localisation d'urgence : Activez Google ELS. Si le service ELS est pris en charge dans votre région, lorsque vous contactez un numéro d'urgence, votre appareil peut automatiquement envoyer sa position aux secouristes à l'aide du service ELS.
- Historique des positions Google : Activé par défaut ; Enregistre les endroits où vous vous rendez avec votre appareil, même lorsque vous n'utilisez pas un service Google spécifique.
- Partage de la position Google : Le partage de la position vous permet de partager votre position en temps réel depuis votre appareil avec les personnes de votre choix.
- Précision de la localisation : L'option est activée par défaut. Cette option utilise le GPS, le Wi-Fi, le Bluetooth, les réseaux mobiles et les capteurs pour déterminer votre position.
- Balayage Wi-Fi : L'option est activée par défaut. Cette option améliore les services de localisation en permettant aux applications et services du système de détecter les réseaux Wi-Fi à tout moment.
- Analyse Bluetooth : L'option est activée par défaut. Cette option améliore les services de localisation en permettant aux applications et services du système de détecter les appareils Bluetooth à tout moment.

# Sécurité et urgence

Stockez vos informations médicales et d'urgence, affichez les alertes d'urgence et gérez les paramètres des services d'urgence SOS et de localisation.

Depuis l'écran d'accueil, balayez vers le haut pour accéder à l'écran des applications, faites défiler jusqu'à et appuyez sur **Paramètres >** 

# Sécurité et urgence ( \star ).

 Ouvrez la section SÉCURITÉ PERSONNELLE de Google pour ajouter vos informations médicales, vos contacts d'urgence et l'accès aux informations d'urgence.

### Informations médicales

Vous pouvez saisir votre nom, votre date de naissance, votre groupe sanguin, votre taille, votre poids, vos allergies, votre état de grossesse, vos médicaments, votre adresse, vos notes médicales et votre statut de donneur d'organes. Ces informations ne sont stockées que sur votre appareil.

## Contacts en cas d'urgence

Ajoutez vos contacts d'urgence. En cas d'urgence, ces informations sont disponibles pour que ces contacts puissent être appelés sans déverrouiller votre appareil.

# SOS d'urgence

En appuyant rapidement 5 fois (ou plus) sur la touche POWER en cas d'urgence, votre appareil peut appeler les services d'urgence, partager des informations avec les contacts d'urgence et enregistrer une vidéo.

## Détection d'accident de voiture

Il s'agit d'un service Google qui n'est pas disponible sur cet appareil.

### Alertes de crise

Désactivée par défaut : Soyez informé des catastrophes naturelles et des urgences publiques qui touchent votre région. L'utilisation de cette fonction nécessite des autorisations de localisation.

## Service de localisation d'urgence

Lorsqu'il est activé et dans une zone qui prend en charge cette fonctionnalité, lorsque vous appelez ou envoyez un SMS à un numéro d'urgence, votre appareil peut envoyer automatiquement sa position et d'autres informations essentielles aux services d'urgence.

# **Alertes sismiques**

La valeur par défaut est ON. Vous recevrez une alerte indiquant la magnitude initiale estimée et la distance par rapport à votre position.

# Alertes de traque inconnue

La valeur par défaut est ON. Les traqueurs fonctionnent avec des balises compatibles avec le réseau Find My Device.

Lorsque les alertes sont activées, vous recevrez une notification si un traceur inconnu est détecté en train de voyager avec vous. Ces alertes sont supprimées au bout de 48 heures.

## Faire taire les notifications pendant la conduite

La valeur par défaut est OFF. Cette fonction agit comme une fonction "Ne pas déranger" pendant la conduite.

Lorsqu'elle est activée, elle fait automatiquement taire les appels entrants, les textes et les notifications lorsque la conduite est détectée.

## Alertes d'urgence sans fil

L'activation des alertes d'urgence sans fil permet de recevoir des notifications en cas de menaces extrêmes et graves pour la vie et les biens, d'alertes, de messages de sécurité publique et de tests nationaux et locaux. Vous pouvez activer ou désactiver chacune de ces alertes individuellement.

Pour plus d'informations, reportez-vous à **Paramètres > Notifications >** Alertes d'urgence sans fil.

# Mots de passe et comptes

Depuis l'écran d'accueil, balayez vers le haut pour accéder à l'écran App, faites défiler jusqu'à et appuyez sur **Paramètres > Mots de passe** 

et comptes ( 🗳 ).

#### MOTS DE PASSE

Consultez, modifiez ou supprimez les mots de passe que vous avez enregistrés dans votre compte Google.

#### SERVICE DE REMPLISSAGE AUTOMATIQUE

Remplissez automatiquement les informations de votre compte Google lorsque vous en avez besoin. Remplissez les catégories avec les informations que vous souhaitez remplir automatiquement, telles que les adresses et les méthodes de paiement.

#### COMPTE POUR LE PROPRIÉTAIRE

# Sur l'écran Mots de passe et comptes, appuyez sur Ajouter un compte.

- Appuyez sur le type de compte que vous souhaitez ajouter.
- Suivez les invites pour entrer vos informations d'identification et configurer le compte.

# Synchroniser automatiquement les données de l'application

Sur l'écran Mots de passe et comptes, appuyez sur Synchroniser automatiquement les données de l'appli.

 Activez cette option pour activer la synchronisation automatique des données.

# Bien-être numérique et contrôle parental

Depuis l'écran d'accueil, balayez vers le haut pour accéder à l'écran App, faites défiler jusqu'à et appuyez sur **Paramètres > Bien-être** 

# numérique et contrôle parental ( 🔗 ).

#### **BIEN-ÊTRE NUMÉRIQUE**

- Utilisez des minuteurs et d'autres outils pour contrôler le temps passé devant l'écran et vous déconnecter plus facilement.
- Touchez le minuteur au centre de l'écran pour afficher le temps d'utilisation de l'application Temps d'écran, le nombre de notifications reçues et le nombre de fois qu'elle a été ouverte.
- Vous pouvez également définir des minuteries pour chaque application afin de déterminer la durée pendant laquelle chaque application est disponible ce jour-là. L'horloge, à des fins de chronométrage, fonctionne de 12h00 à 23h59.

Afficher les détails de l'activité (également connu sous le nom de tableau de bord) : Touchez la minuterie au centre de l'écran pour afficher le temps d'utilisation de l'écran, le nombre de notifications reçues ou le nombre de fois où l'application a été ouverte.

Cette section vous permet de définir des limites quotidiennes de temps d'écran pour la plupart des applications. Lorsque la limite est atteinte, l'application est mise en pause pour le reste de la journée.

## MOYENS DE SE DÉCONNECTER

## Limites des applications

Affichez votre temps d'écran et définissez des minuteries pour vos applications.

## Mode nuit

Faites taire votre téléphone, atténuez le fond d'écran et mettez l'écran en noir et blanc à l'heure du coucher.

 Utilisez le mode "Ne pas déranger" pour le mode "Coucher" et autorisez uniquement les appels des contacts marqués d'une étoile, des appelants répétés et des alarmes.

## **Mode Focus**

Définissez un calendrier pour mettre en pause les applications distrayantes et masquer leurs notifications.

# Rappels de temps d'écran

Gardez le contrôle de vos habitudes numériques grâce aux rappels de temps d'écran. Vous recevrez des rappels occasionnels indiquant le temps que vous passez sur l'application.

Pour l'activer, cliquez sur le bouton Activer.

#### **RÉDUIRE LES INTERRUPTIONS**

## Gérer les notifications

Activez ou désactivez les notifications des applications.

## Ne pas déranger

Activez cette option pour n'être averti que par les personnes et applications importantes. Cette section permet de définir les personnes, les applications, les alarmes, les rappels et les événements du calendrier qui peuvent interrompre le mode Ne pas déranger.

#### Ce qui peut interrompre le mode Ne pas déranger

• Les personnes : Choisissez parmi vos contacts ceux qui peuvent encore vous joindre.

- Applications : Choisissez les applications qui peuvent encore vous joindre.
- Alarmes et autres interruptions : Choisissez si les alarmes, les sons multimédia, les sons tactiles, les rappels ou les événements du calendrier peuvent encore vous interrompre.

#### <u>Général</u>

- Horaires : Définissez vos horaires de sommeil et d'événements.
- **Durée des réglages rapides :** Jusqu'à ce que vous éteigniez l'appareil, pendant 1 heure ou à chaque fois.
- Options d'affichage pour les notifications cachées : Lorsque l'option Ne pas déranger est activée, définissez si 1) un son est émis à l'arrivée d'une notification ou 2) aucun visuel ni son à l'arrivée d'une notification.
- Vous pouvez également définir des paramètres personnalisés.

## Tête en l'air

- Recevez un rappel de Google lorsque vous marchez tout en utilisant votre téléphone pour vous concentrer sur ce qui vous entoure.
- Afficher l'icône dans la liste des applications : Activez l'affichage de l'icône dans la liste des applications.

#### FAMILLES

# Contrôle parental

Vous pouvez ajouter des restrictions de contenu et définir d'autres limites pour aider votre enfant à équilibrer son temps d'écran.

# Google

Configurez les paramètres Google de votre appareil. Les options disponibles dépendent de votre compte Google.

Depuis l'écran d'accueil, balayez vers le haut pour accéder à l'écran des applications, puis appuyez sur **Paramètres > Google ( G ).** 

Si vous n'êtes pas encore connecté à votre compte Google, vous pouvez utiliser ce menu pour vous connecter.

- Sur l'écran Google, appuyez sur CONNEXION À VOTRE COMPTE Google.
- 2. Appuyez sur COMPTE Google.
- 3. Suivez les instructions à l'écran pour terminer la configuration.
- 4. Choisissez l'option Services recommandés ou Tous les services.
  - Vous verrez l'état de votre sauvegarde actuelle et votre utilisation actuelle du stockage Google.
  - À partir de ce menu, vous pourrez accéder à Trouver mon appareil, au Gestionnaire de mots de passe, à Google Wallet et à Quick Share.

# Système

Configurez les langues, les gestes, l'heure et la sauvegarde de votre appareil. Depuis l'écran d'accueil, balayez vers le haut pour accéder à l'écran des applications, faites défiler jusqu'à et appuyez sur

# Paramètres > Système ( (i) ).

# Langues

Vous pouvez définir la langue du téléphone et les options de saisie sur n'importe quelle langue affichée dans les listes de langues.

- 1. Sur l'écran Système, appuyez sur Langues.
- Vous pouvez alors modifier les langues du système, des applications et des préférences régionales.
- L'anglais est la langue par défaut du système ; toutefois, pour la modifier, touchez simplement Langues du système et sélectionnez une autre langue ou touchez Ajouter une langue.
- Lorsque plusieurs langues ont été ajoutées, vous pouvez toucher et maintenir la langue, puis la faire glisser jusqu'à la première position pour la définir comme langue d'affichage par défaut.
- 5. Pour supprimer une langue, touchez SUPPRIMER.
- Pour modifier les LANGUES APP, touchez Langues App et sélectionnez l'application dont vous souhaitez modifier la langue, puis, sur l'écran suivant, sélectionnez la langue que vous souhaitez associer à cette application.
- Pour les PRÉFÉRENCES RÉGIONALES, vous pouvez changer la
  - la température entre Fahrenheit et Celsius,
  - définir le premier jour de la semaine, et
  - sélectionner vos préférences en matière de nombre.

#### VOIX

Ces outils facilitent la saisie et la reconnaissance vocales, ainsi que la synthèse vocale.

- Saisie vocale : Reconnaissance vocale et synthèse de Google.
- **Reconnaissance sur l'appareil** : Choisissez une langue pour la reconnaissance vocale sur l'appareil.
- Sortie texte-parole :
  - i. Moteur préféré : Le moteur par défaut est Speech Services de Google, mais cliquez sur l'icône des paramètres pour installer les données vocales (différentes langues vocales), contrôler le mode de téléchargement des données vocales (Wi-Fi ou cellulaire), amplifier le volume de la parole pour la rendre plus facile à entendre, définir la détection de la langue (désactivée, conservatrice ou agressive) et d'autres paramètres.
  - Langue : Le paramètre par défaut est la langue du système. Toutefois, vous pouvez changer la langue principale pour l'une des langues répertoriées.
  - iii. Dans ce sous-menu, vous pouvez également régler le débit et la hauteur de la synthèse vocale.

# Clavier

Ce sous-menu vous permet de sélectionner le clavier à l'écran que vous souhaitez utiliser, ainsi que d'autres outils tels que le correcteur orthographique, le dictionnaire personnel et la vitesse du pointeur.

#### Clavier à l'écran

**Gboard :** Vous pouvez utiliser **Google Keyboard**, qui est un clavier multilingue. Cliquez sur ce bouton et vous ouvrirez un sous-menu dans lequel vous pourrez modifier les paramètres de Gboard.

Saisie vocale Google : Vous pouvez utiliser la saisie vocale de Google pour saisir du texte au lieu d'utiliser le clavier.

#### Vérificateur d'orthographe

Activez cette option pour utiliser le correcteur orthographique.

Vous pouvez sélectionner la langue dans la liste des langues

À partir du correcteur orthographique par défaut, vous pouvez cliquer sur l'icône Paramètres et inclure les noms et prénoms de vos contacts dans votre dictionnaire, ainsi que marquer les mots susceptibles d'être mal orthographiés d'un trait de soulignement bleu.

#### **Dictionnaire personnel**

Vous pouvez ajouter des mots à votre dictionnaire. Appuyez sur le bouton Ajouter (+) pour ajouter des mots à votre dictionnaire personnel.

#### Vitesse du pointeur

Utilisez ce curseur pour régler la vitesse de déplacement du pointeur sur l'écran.

# Gestes

Vous pouvez utiliser ce menu pour gérer les gestes sur votre appareil. Depuis votre écran d'accueil, faites défiler jusqu'à **PARAMÈTRES**> **SYSTÈME > GESTES**.

#### Ouvrir rapidement l'appareil photo

L'activation de cette option vous permet d'activer l'appareil photo en appuyant deux fois sur le bouton d'alimentation depuis n'importe quel écran.

#### Mode de navigation

Vous pouvez choisir de gérer la navigation en utilisant soit la navigation gestuelle, soit le paramètre de navigation à 3 boutons.

#### Appuyer sur le bouton d'alimentation et le maintenir enfoncé

Le fait d'appuyer sur le bouton d'alimentation et de le maintenir enfoncé peut être configuré pour deux actions différentes :

- Affichage du menu d'alimentation : Le choix de cette option affiche les options permettant de passer un appel d'urgence, de verrouiller votre téléphone, de redémarrer votre appareil ou de l'éteindre.
- Ouverture de l'assistant numérique.

Par défaut, l'assistant numérique s'ouvre.

Lorsque vous choisissez l'assistant numérique, vous avez la possibilité de régler la sensibilité de la durée d'appui sur le bouton d'alimentation avant l'activation de l'assistant numérique.

Si vous choisissez l'assistant numérique et souhaitez accéder au menu d'alimentation, appuyez simultanément sur le bouton d'alimentation et sur le bouton d'augmentation du volume.

Si vous choisissez l'assistant numérique et souhaitez atténuer la

sonnerie d'un appel téléphonique entrant, appuyez sur n'importe quelle touche de volume.

#### Empêcher la sonnerie

Lorsque vous appuyez sur le bouton d'alimentation pour accéder au menu d'alimentation, vous pouvez choisir de vibrer ou de couper la sonnerie en appuyant simultanément sur le bouton d'alimentation et sur le bouton d'augmentation du volume.

#### Activer la lampe de poche

Lorsque cette option est activée, vous pouvez activer la lampe de poche en secouant deux fois l'appareil.

| 1==3     |
|----------|
| <u> </u> |

**REMARQUE :** des mouvements brusques peuvent activer la lampe de poche par inadvertance. Veuillez noter que la lampe de poche consomme de la batterie et peut générer de la chaleur. Veuillez donc vérifier ce paramètre pour vous assurer que votre appareil fonctionne comme prévu.

# Date et heure

Sur l'écran d'accueil, cliquez sur **PARAMÈTRES > SYSTÈME > DATE** ET HEURE.

Par défaut, l'appareil utilise la date et l'heure du réseau. Si vous désactivez cette fonction, vous pouvez modifier manuellement la date et l'heure en fonction de vos préférences.

#### ZONE HEURE

Par défaut, l'appareil est activé et détecte automatiquement le fuseau horaire dans lequel vous vous trouvez.

Vous pouvez également autoriser l'appareil à utiliser votre emplacement pour identifier votre fuseau horaire.

#### FORMAT DE L'HEURE

Vous pouvez sélectionner l'option **Utiliser les paramètres locaux par défaut**, qui est désactivée par défaut.

Vous pouvez également formater l'heure au format 12 heures ou 24 heures. Le format par défaut est de 12 heures.

# Sauvegarde

À partir d'ici, vous pourrez gérer le stockage de votre compte Google, ainsi que sauvegarder votre compte Google.

L'option Sauvegarde par Google One est activée par défaut.

| ł |
|---|
|   |

**REMARQUE :** Si vous désactivez cette fonction, un message ARRÊTER ET SUPPRIMER LA SAUVEGARDE s'affiche. Cela désactivera la sauvegarde des données de l'appareil sur cet appareil ET vous supprimerez également les données sauvegardées de l'appareil, y compris les paramètres de l'appareil, les applications et les données des applications, les contacts et l'historique des appels, ainsi que les messages SMS/MMS.

La sauvegarde utilise uniquement les connexions Wi-Fi pour sauvegarder les données.

Vous pouvez déterminer ce que vous souhaitez sauvegarder :

- Applications
- Photos et vidéos
- SMS et MMS
- Historique des appels
- Paramètres de l'appareil
- Données du compte Google

#### Paramètres avancés

Vous pouvez également choisir de **sauvegarder en utilisant des données mobiles ou des données Wi-Fi mesurées**. Le paramètre par défaut est désactivé.

| _ |    |
|---|----|
| ſ |    |
| I | ר= |
| I |    |
| l |    |

**REMARQUE :** Des frais peuvent s'appliquer si vous utilisez cette fonction. Veuillez contacter votre opérateur de téléphonie mobile pour plus de détails sur votre plan tarifaire.

## **Utilisateurs multiples**

Vous pouvez autoriser plusieurs utilisateurs à utiliser votre appareil en activant cette fonction. Le paramètre par défaut est désactivé.

Chaque utilisateur disposera d'un espace personnel sur votre appareil pour des écrans d'accueil, des comptes, des applications, des paramètres et bien plus encore.

Dans ce menu, vous pourrez également supprimer l'activité des invités.

Vous pouvez permettre à l'invité d'utiliser les fonctions du téléphone. Cette fonction est désactivée par défaut. Si vous l'activez, notez que votre historique d'appels sera partagé avec l'utilisateur invité.

Vous pouvez également ajouter des utilisateurs à partir de l'écran de verrouillage.

# Options de réinitialisation

À partir d'ici, vous pouvez

- Réinitialiser les paramètres du réseau mobile
- Réinitialiser le Bluetooth et le Wi-Fi (Remarque : cette action ne peut pas être annulée).
- Réinitialiser les préférences de l'application. Cette action réinitialise toutes les préférences pour :
  - o les applications désactivées
  - o les notifications d'applications désactivées
  - o les applications par défaut pour les actions
  - les restrictions relatives aux données d'arrière-plan pour les applications
  - o les restrictions de permission
  - o paramètres d'utilisation de la batterie
  - (Vous ne perdrez aucune donnée d'application.)
- Effacer les eSIM (Remarque : cette opération n'annule aucun plan de service mobile. Pour télécharger des cartes SIM de remplacement, veuillez contacter votre opérateur).
- Effacer toutes les données. (Réinitialisation des données d'usine\*). Effacez complètement votre appareil comme s'il était neuf.

### \*SAUVEGARDEZ D'ABORD VOS DONNÉES IMPORTANTES !

ATTENTION I La fonction de réinitialisation des données d'usine <u>supprime TOUT</u> de votre appareil, y compris votre compte Google, toutes les applications et leurs paramètres, tous les contacts, les photos, la

musique téléchargée et les messages texte. Sauvegardez vos données importantes avant de procéder, car vous ne pourrez pas les récupérer si vous ne le faites pas.

# Mises à jour du système

Cette section vous permet de vérifier si des mises à jour logicielles sont disponibles pour votre appareil.

Pour accéder à ce sous-menu, depuis l'écran d'accueil, balayez vers le haut pour accéder à l'écran App, faites défiler jusqu'à et appuyez sur **Paramètres > Mises à jour du système.** 

# propos du téléphone

Pour accéder à des informations spécifiques sur votre appareil, depuis l'écran d'accueil, balayez vers le haut pour accéder à l'écran App, défilez

jusqu'à et appuyez sur Paramètres > À propos du téléphone ( 🛄 ).

Les informations suivantes s'affichent :

# Informations de base

### Nom de l'appareil

Tapez sur ceci pour afficher le nom de votre appareil. Vous pouvez le modifier. Notez que c'est ce que les autres verront lorsque/si vous vous connectez à des périphériques Bluetooth, des réseaux Wi-Fi ou des points d'accès.

# Numéro de téléphone (emplacement SIM 1)

Touchez pour afficher les informations.

# Numéro de téléphone (emplacement SIM 2)

Appuyez pour afficher les informations.

#### Informations légales et réglementaires Informations légales

Effleurez pour afficher des informations supplémentaires.

#### Détails de l'appareil

## Déverrouillage de l'appareil

Affichez les informations relatives à l'état de déverrouillage de votre appareil.

# État de la carte SIM (emplacement SIM 1)

Appuyez pour afficher plus d'informations sur la connexion réseau et les statistiques de performance de l'appareil.

# État de la carte SIM (emplacement SIM 2)

Si la carte eSIM est utilisée, appuyez sur cette touche pour afficher des informations supplémentaires.

# Modèle

Appuyez pour afficher le modèle, le numéro de type, le numéro de série et le numéro de version du matériel.

## EID

Appuyez pour afficher le code QR de votre EID.

# IMEI (emplacement SIM 1) (Primaire)

Appuyez pour afficher les informations.

# IMEI (emplacement SIM 2)

Si la carte eSIM est utilisée, appuyez pour afficher les informations.

# **Version Android**

Appuyez pour afficher la version d'Android

- Dernière mise à jour de sécurité Android
- Dernière mise à jour du système Google Play
- Version de la bande de base
- Version du noyau
- Numéro de la version Build (logiciel)

#### Identifiants de l'appareil

### Adresse IP

L'adresse IP de l'appareil est affichée.

# Adresse MAC Wi-Fi

| _  |
|----|
|    |
| == |
|    |
|    |

**REMARQUE :** Les adresses MAC ne sont disponibles que lorsque le service est activé.

Les adresses IP ne sont disponibles que lorsque l'appareil est connecté au Wi-Fi ou aux données mobiles.

# Adresse MAC Wi-Fi de l'appareil

L'adresse MAC Wi-Fi de l'appareil est affichée.

# **Adresse Bluetooth**

Cette adresse est utilisée pour identifier le téléphone lors de la connexion à d'autres périphériques Bluetooth.

# Durée de vie

Affiche la durée en heures écoulée depuis le dernier redémarrage ou la dernière mise sous tension de l'appareil.

# Numéro de construction

Il s'agit de la version du logiciel de votre appareil et il est important que vous la mettiez à jour avec les dernières améliorations apportées au logiciel de l'appareil.

# **GESTION DES CONTACTS**

Le répertoire vous permet de stocker des numéros de téléphone et d'autres informations sur vos contacts. Cette fonction vous permet d'ajouter et de composer des numéros de téléphone, ainsi que d'envoyer des SMS et des MMS.

Depuis l'écran d'accueil, balayez vers le haut pour accéder à l'écran des applications, faites défiler jusqu'à l'application **Contacts** () et appuyez dessus.

# Ajouter un contact

Lorsque vous allumez l'appareil pour la première fois, aucun contact n'est ajouté à l'appareil ou à la carte SIM. Les contacts peuvent être importés lorsque vous synchronisez votre compte Google.

# Création d'un nouveau contact

- 1. Sur l'écran Contacts, appuyez sur (+).
- Saisissez tous les détails, sélectionnez l'emplacement d'enregistrement du contact et appuyez sur Enregistrer. Le contact est ajouté au répertoire.

#### Pour ajouter un nouveau contact à partir du composeur/téléphone :

- 1. Appuyez sur l'application Téléphone (📞 ).
- 2. Tapez ensuite sur le composeur (💻 ).
- 3. Saisissez un numéro de téléphone.
- Appuyez sur Créer un nouveau contact. Entrez tous les détails et appuyez sur Enregistrer.
- 5. Le contact sera ajouté à votre répertoire.

#### Pour ajouter une photo au contact :

Sur l'écran Contacts, faites défiler jusqu'au contact souhaité et appuyez sur le contact pour afficher les détails.

- Appuyez sur l'icône du crayon ( ) en haut de l'écran (Modifier), puis sur l'icône de l'image+ ( ) en haut et suivez les invites.
- 2. Appuyez sur Enregistrer.

# Modification des détails d'un contact

Sur l'écran **Contacts**, faites défiler jusqu'au contact souhaité et appuyez sur le contact pour afficher les détails.

- Appuyez sur l'icône du crayon d'édition ( ), qui se trouve dans le coin supérieur droit.
- 2. Modifiez les détails requis. Appuyez sur **Enregistrer** pour enregistrer les détails.

# Envoi d'un message à partir des contacts

Vous pouvez envoyer des messages SMS et MMS aux contacts de votre répertoire téléphonique.

Sur l'écran Contacts, faites défiler jusqu'au contact souhaité et appuyez sur pour l'ouvrir.

- 1. Tapez sur l'icône Messages (📿 ).
- 2. Tapez sur dans le champ Message texte en bas de la page et saisissez votre message.
- Si vous souhaitez joindre une photo/vidéo, tapez sur l'icône photo/vidéo et sélectionnez la photo/vidéo souhaitée.
- Si vous souhaitez joindre un emoji/GIF/sticker, appuyez sur l'icône de smiley et sélectionnez l'emoji/GIF/sticker souhaité.
- 5. Pour enregistrer un mémo vocal, appuyez sur l'icône d'onde sonore et suivez les instructions à l'écran.

 Lorsque vous êtes prêt à envoyer votre message, appuyez sur la flèche dans le champ de texte sur le côté droit de l'écran pour envoyer votre message.

|--|

**REMARQUE :** Si vous joignez un fichier multimédia ou un contact à votre message SMS, celui-ci sera automatiquement converti en message MMS.

# Gestion des contacts Paramètres

#### ORGANISER

Écran App > Contacts > Icône Organiser (

- Sonneries de contact : Définissez des sonneries pour des contacts spécifiques.
  - 1. Tapez sur le bouton **Ajouter une sonnerie de contact**.
  - 2. Tapez sur le contact auquel vous souhaitez attribuer une sonnerie.
  - 3. Tapez sur la sonnerie souhaitée.
  - 4. Tapez sur OK.
- Gérer SIM : Importer ou supprimer des contacts de la carte SIM.
- Importer à partir d'un fichier : Importez un fichier VCF pour remplir vos contacts.

Sélectionnez le fichier .vcf > choisissez le compte/appareil vers lequel les contacts doivent être importés.

| ==- |
|-----|
|-----|

**REMARQUE :** Cette opération ajoutera des contacts à la liste de contacts de votre téléphone existant, créant des entrées en double si des entrées de contact identiques sont présentes.

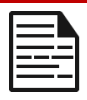

**REMARQUE :** Si l'appareil ne possède qu'un seul fichier .vcf, il est importé sans fenêtre de sélection.

- Exporter vers un fichier : enregistrez vos contacts dans un fichier .vcf.
  - Appuyez sur le bouton SAUVEGARDER pour créer un fichier contact.vcf. Il sera enregistré dans votre dossier Téléchargements.
  - Vous pouvez partager ce fichier par messagerie texte ou, pour plus d'options, afficher le fichier dans votre dossier Téléchargements. Écran Toutes les applications > Fichiers > Catégories : Téléchargements.
- Numéros bloqués : Numéros dont vous ne recevrez pas d'appels ou de SMS.

**Inconnu :** Activez cette fonction pour bloquer les appels provenant d'appelants non identifiés.

Ajouter un numéro : ajoutez un numéro à 10 chiffres que vous souhaitez bloquer et appuyez sur Bloquer.

• **Paramètres :** Personnalisez la façon dont vous souhaitez afficher/utiliser vos contacts.

# Écran App > Contacts > icône Organiser ( )> Paramètres ( ).

- Vos infos : Configurez votre profil. Entrez les détails et appuyez sur Enregistrer.
- Comptes : Gérer les comptes.

#### Afficher

- **Trier par :** Trier les contacts en fonction de leur prénom ou de leur nom.
- Format du nom : Définir le format du nom du contact.

 Thème : Choisissez entre Clair, Foncé ou Système par défaut.

#### Modifier les contacts

- Compte par défaut pour les nouveaux contacts : Choisissez l'appareil ou ajoutez un autre compte.
- Nom phonétique : Choisissez d'afficher systématiquement le nom phonétique ou de le masquer s'il est vide.
- Annuler les modifications.

# Recherche d'un contact

Sur l'écran Contacts, appuyez sur l'icône de recherche (  $\mathbf{Q}$  ) en haut. Saisissez les premières lettres ou les premiers chiffres du nom du contact ou du numéro de téléphone à rechercher. Tous les contacts contenant le texte recherché s'affichent.

# Partager un contact

Écran App > App Contacts ( 🍐 )> Icône Contacts ( 💄 ).

- Chemin rapide (envoyer tous les détails) : Sur l'écran Contacts, touchez et maintenez le contact souhaité pour le s citionner. Appuyez sur Partager

   () et choisissez parmi plusieurs modes de partage du contact.
- Choisissez les détails du contact que vous souhaitez envoyer :
  - 1. Appuyez sur le contact que vous souhaitez partager.
  - 2. Appuyez sur l'icône des options ( ) > Partager.
  - Faites défiler la barre de notification vers le bas et sélectionnez le(s) élément(s) de contacts à exporter dans le rideau de notification.

- 4. Vous pouvez choisir la méthode souhaitée dans la liste, par exemple Bluetooth, Drive, message, etc. Appuyez sur "Juste une fois" si vous ne partagez pas toujours vos données de cette manière ou sur "Toujours".
- Suivez les instructions à l'écran pour les étapes suivantes, qui varient en fonction de la méthode choisie dans la liste.

# Suppression d'un contact

Écran App > App Contacts ( 🍐 )> Icône Contacts ( 💄 ).

Sur l'écran **Contacts**, touchez et maintenez les contacts souhaités pour les sélectionner. Tapez sur l'icône de la corbeille ( 🔟 ) pour supprimer.

Un message de confirmation s'affiche : "Ce contact sera définitivement supprimé de votre appareil.

Tapez sur Supprimer pour confirmer. Les contacts sont supprimés.

# GESTION DES PARAMÈTRES D'APPEL

Dans l'écran Paramètres d'appel, vous pouvez régler les niveaux de volume, les sonneries, les options de vibration et d'autres actions telles que la configuration de votre messagerie vocale.

Vous pouvez également personnaliser les sons et les niveaux de volume des sonneries, des alarmes et du retour de navigation.

Dans l'écran ACCUEIL, appuyez sur Téléphone ( ), puis sur ( ) dans le coin supérieur droit de l'écran, puis appuyez sur **Paramètres**.

#### ASSISTANT

# Identification de l'appelant et spam

Activez la fonction pour voir l'identifiant de l'appelant et l'identifiant de la portée. Identifiez les numéros professionnels et les numéros de spam.

# **GÉNÉRALITÉS**

# Accessibilité

À partir d'ici, vous pouvez

- Activer le mode TTY
- Activer la compatibilité avec les appareils auditifs

# Numérotation assistée

Activer la possibilité de prédire et d'ajouter un code pays lorsque vous passez un appel lors d'un voyage à l'étranger.

# Numéros bloqués

**Inconnus :** Permet de bloquer les appels provenant d'appelants non identifiés.

Vous ne recevrez aucun appel ou message texte provenant des numéros bloqués.

Si vous souhaitez ajouter un numéro à bloquer, appuyez sur **Ajouter un numéro**. Saisissez le numéro à bloquer et appuyez sur **Bloquer**. Le numéro sera alors bloqué et vous ne recevrez aucun appel ou message provenant de ce numéro.

# Comptes d'appel\*

Tapez sur le nom de votre opérateur. À partir de là, vous pouvez

- Numérotation fixe
- Activer les appels Wi-Fi lorsque le réseau mobile n'est pas disponible.
- Activer les appels vidéo
- Régler la réponse automatique aux appels entre 3 et 30 secondes.
- Augmenter le volume du haut-parleur pendant un appel téléphonique.
- Paramètres IMS
- Définir le renvoi d'appel
  - Toujours renvoyer
  - Lorsque l'appel est occupé
  - En cas de non-réponse
  - En cas d'impossibilité de joindre l'appelant
- Interdiction d'appel
  - Tous les appels sortants
  - internationaux sortants
  - Itinérance internationale sortante
  - Tous les appels entrants

- International entrant
- Désactiver tout
- Modifier le mot de passe
- Paramètres supplémentaires
  - ID de l'appelant
  - Réseau par défaut
  - Cacher le numéro
  - Afficher le numéro
  - Appel en attente
    - Activer ou désactiver l'alerte en cours d'appel lorsque vous recevez un appel entrant.

\*Il s'agit de fonctions liées au réseau. Les options de menu ne seront visibles qu'en fonction des offres de réseau de votre fournisseur.

# Options d'affichage

Cette option vous permet de définir la manière dont vos contacts sont affichés dans le carnet d'adresses.

- **Trier par :** Cette option permet de trier votre carnet d'adresses par prénom ou par nom.
- Format du nom : Utilisez cette option pour trier votre carnet d'adresses par prénom d'abord ou par nom de famille d'abord.
- Choisir un thème : Choisissez un thème parmi les options disponibles.

# Réponses rapides

Quatre réponses rapides sont disponibles ici pour répondre aux messages SMS ou MMS. Chacune d'entre elles peut être modifiée. Touchez la réponse et modifiez-la comme vous le souhaitez.
### Sons et vibrations

Ce sous-menu vous permet de régler les niveaux de volume de vos médias, le volume de l'appel en cours, le volume de la sonnerie, le volume de la notification et le volume de l'alarme.

#### Ne pas déranger

Vous pouvez activer ou désactiver le mode Ne pas déranger et, à partir de ce sous-menu, vous pouvez également identifier des personnes, des applications, des alarmes et des sons, des rappels et des événements du calendrier spécifiques qui peuvent remplacer le mode Ne pas déranger.

Vous pouvez activer un calendrier "Ne pas déranger" et spécifier quels événements peuvent être inclus dans la gestion "Ne pas déranger".

#### Ce qui peut interrompre le mode Ne pas déranger

#### Les personnes :

- Choisissez les types de messages autorisés.
- Choisissez les types d'appels autorisés.

#### Apps :

Sélectionnez les applications qui seront autorisées à interrompre.

#### Alarmes et autres interruptions

Choisissez si les alarmes, les sons multimédia, les sons tactiles, les rappels ou les événements du calendrier doivent être autorisés à s'interrompre.

#### <u>Général</u>

#### Horaires :

- Dormir\* : Définissez un calendrier pour activer automatiquement la fonction Ne pas déranger.
- Événement\* : Activez cette fonction si vous ne voulez

pas être interrompu pendant les événements de votre calendrier.

\*Personnalisez le comportement "Ne pas déranger" de cette activité en utilisant les paramètres par défaut ou en créant un paramètre personnalisé.

#### Durée des réglages rapides

Déterminez la durée de vos réglages rapides. Choisissez entre Jusqu'à ce que vous l'éteigniez, Pendant 1 heure ou Demander à chaque fois.

#### Options d'affichage des notifications masquées

Déterminez les options d'affichage des notifications masquées lorsque l'option Ne pas déranger est activée :

- Les notifications s'affichent à l'écran, mais aucun son n'est émis,
- Vous ne verrez ni n'entendrez les notifications, ou
- Vous pouvez définir des paramètres personnalisés en fonction du moment où l'écran est éteint ou allumé.

#### Sonnerie du téléphone

Utilisez ce sous-menu pour définir la sonnerie préférée pour les appels entrants.

#### Légende en direct

Live Caption détecte la parole sur votre appareil et génère automatiquement des sous-titres. Les paramètres vous permettent de choisir des langues, de suggérer des langues détectées, de définir vos préférences en matière de sous-titres, de masquer les grossièretés, d'afficher des étiquettes sonores et de régler le volume. Pour plus d'informations, reportez-vous à **Paramètres > Son et vibrations > Sous-titres en direct.** 

#### Média

- Épingler le lecteur multimédia : Activez cette fonction pour reprendre rapidement la lecture, le lecteur multimédia restant ouvert dans le panneau des paramètres rapides.
- Afficher les médias sur l'écran de verrouillage : Activez cette fonction pour reprendre rapidement la lecture, le lecteur multimédia restant ouvert dans le panneau des paramètres rapides.
- Afficher des recommandations sur les médias : En fonction de votre activité, des recommandations vous seront proposées.

#### Vibration et haptique

Vous pouvez activer la vibration de la sonnerie, régler l'appareil pour qu'il vibre d'abord puis sonne progressivement, régler vos notifications et alarmes pour qu'elles vibrent, et activer le retour tactile et la vibration des médias.

#### Raccourci pour éviter les sonneries

L'activation de cette fonction vous permet de faire vibrer ou de couper la sonnerie lorsque vous appuyez simultanément sur les boutons d'augmentation du volume et d'alimentation.

#### Son de notification par défaut

Sélectionnez le son par défaut des notifications reçues par votre appareil.

#### Son d'alarme par défaut

Sélectionnez le son par défaut des alarmes qui sera joué lorsqu'une alarme est activée.

#### Tonalités du clavier de numérotation

Activez cette option pour que des tonalités soient émises lorsque vous appuyez sur les touches du clavier de numérotation.

#### Son de verrouillage de l'écran

Activez cette option pour qu'un son soit émis lorsque l'écran est verrouillé.

#### Sons et vibrations de charge

Activez cette option pour qu'un son/vibration soit émis lorsque l'appareil passe en mode de charge.

#### Sons de tapotement et de clic

Choisissez si vous voulez ou non entendre les sons de tapotement et de clic lorsque vous interagissez avec votre téléphone.

#### Toujours afficher l'icône en mode vibration

Choisissez d'afficher ou non l'icône du mode vibreur (**II**) dans la barre de navigation.

### Messagerie vocale

Dans ce sous-menu, vous pouvez modifier divers paramètres pour les sons et les notifications de la messagerie vocale.

- Pop à l'écran : Lorsque l'appareil est déverrouillé, les notifications s'affichent sous forme de bannière en haut de l'écran.
- **Son :** Le son de notification par défaut est sélectionné. Vous pouvez sélectionner un autre son dans la liste.
- Vibreur : Activez cette option pour obtenir une vibration lors de la réception d'un message vocal.
- Afficher le point de notification : Activez le bouton de basculement pour afficher un point de notification lors de la réception d'un message vocal.
- Ignorer Ne pas déranger : Activez cette option lorsque les notifications continuent de vous interrompre alors que l'option Ne pas déranger est réglée sur Priorité

uniquement.

# ENVOI DE MESSAGES ET D'E-MAILS

Les SMS et MMS sont des moyens de communication pratiques. Vous pouvez envoyer un message texte à d'autres personnes via le service SMS. Les MMS vous permettent d'envoyer des messages en incluant des contenus multimédias tels que des images, des fichiers audio, des fichiers vidéo, etc.

Vous pouvez utiliser l'application Messages de votre téléphone pour envoyer des SMS et des MMS à d'autres téléphones mobiles ou à tout autre équipement pouvant recevoir des SMS et des MMS.

Une connexion de données mobiles active est nécessaire pour envoyer un MMS.

Depuis l'écran d'accueil, balayez vers le haut pour accéder à l'écran App, puis appuyez sur Messages ( < ).

### Envoi de SMS/MMS

Vous pouvez envoyer des messages SMS et MMS aux contacts de votre répertoire et aux numéros qui ne sont pas présents dans le répertoire.

- 1. Sur l'écran de l'application **Messages**, appuyez sur le bouton **Démarrer le chat**.
- Saisissez le nom du contact ou le numéro de téléphone dans le champ À. Lorsque vous saisissez des lettres, les contacts qui commencent par les lettres saisies et qui les contiennent s'affichent. Faites défiler vers le bas pour sélectionner le contact souhaité.
- 3. Saisissez le message dans le champ Message texte. Lorsque

vous ajoutez une pièce jointe, le message est automatiquement converti en message multimédia.

4. Option d'ajout d'une pièce jointe

**Multimédia** : Vous pouvez ajouter n'importe quelle pièce jointe multimédia d'une taille maximale de <=1 MB\*. Pour ajouter une pièce jointe,

- i. Appuyez sur l'icône Pièce jointe ( ).
- À l'étape suivante, sélectionnez le type de pièce jointe parmi les options suivantes : emoji, Emplacement, Contact ou Fichier joint.
- Sélectionnez le fichier multimédia à joindre.
  \*La taille du fichier peut varier en fonction des exigences de l'opérateur.

Photo: Vous pouvez ajouter une photo déjà prise ou prendre une photo

- i. Appuyez sur l'icône de l'appareil photo ( O).
- À l'étape suivante, prenez une photo en tapant sur le cercle gris ou tapez sur une ou plusieurs photos existantes à partager.
- Pour envoyer votre message, tapez sur l'icône d'envoi (>) à droite du champ de message texte.

### Suppression de messages

Pour supprimer un message, cliquez sur le message que vous souhaitez supprimer.

- 1. Tapez sur l'icône des options ( ) et tapez sur **supprimer**. Un message contextuel s'affiche.
- 2. Appuyez sur supprimer pour supprimer le message.

| = |   |   |
|---|---|---|
| = | - | - |

**REMARQUE :** une fois supprimés, les éléments ne peuvent pas être récupérés ou rétablis.

### Configuration des comptes Gmail

La configuration de votre (vos) compte(s) Gmail vous permettra d'accéder à votre messagerie et à vos services de messagerie.

#### Pour ajouter un compte Google à votre appareil :

- 1. Sur l'écran d'accueil, appuyez sur l'application Google.
- Appuyez sur l'écran situé au-dessus de Recommandé et Tous les services.
- 3. Cliquez sur AJOUTER UN AUTRE COMPTE.

## Sonim Scout

L'application Sonim Scout est une solution qui permet aux utilisateurs de s'enregistrer auprès de Sonim et d'utiliser plusieurs fonctionnalités clés de l'entreprise.

Un compte Sonim Cloud est nécessaire pour utiliser pleinement les fonctionnalités de Scout.

Pour plus d'informations, visitez https://www.sonimcloud.com.

Pour accéder à Sonim Scout, depuis l'écran d'**accueil**, balayez vers le haut pour accéder à l'écran App, faites défiler jusqu'à et appuyez sur **Sonim Scout** (

**NOTE :** Le lancement initial de l'application nécessitera l'acceptation des conditions générales et de l'accord de licence de l'utilisateur final.

### CONFIGURATION

L'onglet **Configuration** comprend les fonctionnalités suivantes :

- Assistant d'installation de Sonim
- SafeGuard
- App Updater
- Mode kiosque
- Aide MDM

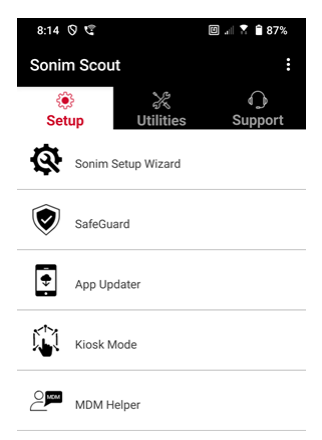

#### UTILITAIRES

L'onglet **Utilitaires** comprend les fonctionnalités suivantes :

- Transfert de contact
- Sonim BLE Connect
- Filtrage des appels
- Mode furtif
- Paramètres de l'appareil
- Répéter les notifications
- Connexion USB-C
- Messages

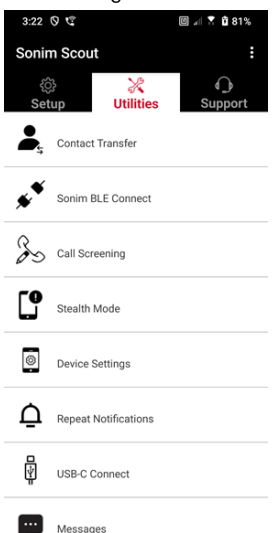

#### SUPPORT

L'onglet **Support** comprend les fonctionnalités suivantes :

- · Support à distance
- Sonim Care
- Enregistrement de la garantie
- Capture de logs à distance
- Informations sur l'appareil
- Informations sur SCOUT
- Contact pour le support

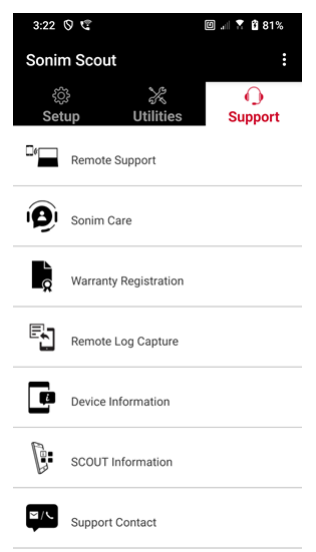

# UTILISATION DES APPLICATIONS

### Appareil photo

Le Sonim XP Pro est équipé d'un appareil photo principal de 50 Mpx, d'un appareil photo ultra-large de 13 Mpx, d'un micro appareil photo de 2 Mpx et d'un appareil photo frontal de 16 Mpx avec mise au point fixe pour la capture d'images. Les photos enregistrées sont accessibles via l'application Photos ou en cliquant sur le bouton Galerie dans le coin inférieur gauche de l'écran.

Depuis l'écran d'accueil, balayez vers le haut pour accéder à l'écran des applications, puis appuyez sur l'icône Appareil photo.

- Mode appareil photo: Appuyez sur la touche programmable en bas au centre de l'écran pour prendre une photo. Utilisez les touches d'augmentation et de réduction du volume comme touches alternatives pour capturer des photos.
- Mode de prise de vue en continu : Appuyez sur la touche d'augmentation ou de réduction du volume et maintenez-la enfoncée pour activer le mode de prise de vue continue, qui permet de prendre jusqu'à 20 photos en succession rapide. Le fait de relâcher la touche à n'importe quel moment de la pression prolongée met fin à la prise de vue en mode continu.

Lorsque vous activez l'appareil photo, une série d'options s'affiche sur le bord inférieur de l'écran, au-dessus de la touche programmable de l'appareil photo. Ces options sont les suivantes :

#### Pro

Plusieurs réglages professionnels sont proposés pour vous permettre d'ajuster manuellement les paramètres de prise de vue. Vous avez la possibilité d'ajuster l'un des paramètres suivants :

- Mise au point manuelle
- ISO
- Vitesse d'obturation
- Exposition
- Balance des blancs
- Mise au point automatique

#### Nuit

Ce mode réduit le bruit et accentue les détails pour la photographie en basse lumière. Ne bougez pas votre téléphone lorsque vous prenez des photos.

#### Vidéo

Vous aurez accès aux réglages Beauté et Filtre, ainsi qu'au réglage Zoom automatique (0,6x, 1x ou 2x).

#### Photo

Vous aurez accès aux réglages Beauté et Filtre, ainsi qu'à un réglage Zoom automatique (0,6x, 1x ou 2x).

#### Portrait

Pour obtenir les meilleurs effets de "bokeh" (ou de flou), gardez une distance de 0,5 à 1,5 mètre entre votre téléphone et le sujet.

#### 50M et plus

- Panorama
- Autocollant AR
- Filigrane
- Time-lapse
- QR Code
- Macro

Juste en dessous de ces "modes", il y a trois boutons qui soutiennent vos efforts en matière de photo/vidéo. La touche programmable Galerie est le bouton programmable situé sur le côté gauche de l'écran. Elle vous permet d'accéder à toutes les photos et vidéos prises à partir de votre appareil.

La touche programmable Appareil photo est le bouton que vous utilisez pour prendre une photo ou pour démarrer et arrêter une vidéo.

La touche programmable Miroir est le bouton utilisé pour faire pivoter l'appareil photo avant, ce qui vous permet de prendre un selfie. Cette fonction ne fonctionne pas avec la caméra arrière.

<u>Utilisez les fonctions suivantes lorsque vous êtes en mode appareil</u> photo. Il s'agit des icônes situées en haut de l'écran en mode appareil photo.

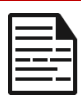

**REMARQUE :** ces descriptions concernent l'appareil photo installé sur le Sonim XP Pro. Si vous utilisez une autre caméra, ces descripteurs peuvent être différents.

#### Ces icônes se trouvent en haut de l'écran, de gauche à droite :

**FLASH :** Tapez sur l'icône Flash pour activer ou désactiver le flash. Si l'icône du flash est de couleur orange, il est activé ; si l'icône est barrée d'une barre oblique, le flash est désactivé ; si l'icône comporte un petit "a" en bas à droite, il est en mode automatique.

HDR (High Dynamic Range) : Tapez sur l'icône HDR pour activer ou désactiver la fonction. Si l'icône HDR est de couleur orange, elle est activée ; si l'icône est barrée d'une barre oblique, le flash est désactivé ; si l'icône comporte un petit " a " en bas à droite, elle est en mode automatique.

Al : touchez l'icône Al pour activer ou désactiver la détection automatique de scène.

**Google Lens :** appuyez sur l'icône Google Lens pour activer Google Lens. Lorsque l'option est activée, utilisez votre appareil photo pour prendre une photo et Google fournira une description (le cas échéant) de l'image prise.

#### JEU DE MOUVEMENT

Activez ou désactivez cette fonctionnalité de l'appareil photo Google pour prendre des photos avec des effets de flou créatifs.

#### RÉGLAGES

Taille de l'image : Possibilité d'ajuster la taille de l'image en mode **Pro** ou **Photo**.

- 1,2 MPX (1:1)
- 13MP (4:3)
- 8MP (16:9)
- 7MP (plein écran)

Son de l'obturateur : Il peut être activé ou désactivé.

#### Reconnaissance du code QR

**Géolocalisation :** Lorsqu'elle est activée, elle enregistre les coordonnées de l'endroit où les photos ont été prises. Les détails peuvent être trouvés dans les détails de l'image.

#### Luminosité de l'écran de l'appareil photo :

- Luminosité minimale
- Luminosité minimale : Luminosité normale : Luminosité maximale : Luminosité maximale
- Luminosité maximale

Fonctions de la touche de volume : Bien que la valeur par défaut soit de prendre une photo, y compris en mode de prise de vue continue, vous pouvez régler la touche de volume pour qu'elle fonctionne comme suit lorsque l'appareil photo est activé :

- Volume
- Capture
- Zoom

Retardateur : Vous pouvez régler le retardateur sur l'une des options suivantes :

- Désactivé
- 3 secondes
- 5 secondes
- 10 secondes
- 15 secondes

**Prise de vue tactile :** L'activation de cette fonction vous permet de prendre une photo en touchant simplement n'importe quel endroit de l'écran tactile.

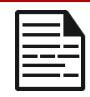

**REMARQUE :** cette fonction ne fonctionne pas en mode vidéo.

**Détection des visages :** Activez cette fonction pour détecter et suivre automatiquement un visage, en gardant la mise au point lorsque vous déplacez l'appareil photo.

**Filigrane :** Cette fonctionnalité de l'appareil photo Google vous permet de créer un filigrane temporel, un filigrane d'appareil et/ou un filigrane de lieu.

Pour créer un filigrane personnalisé, sélectionnez **Filigrane de l'appareil**. Ce filigrane personnalisé peut contenir jusqu'à 16 caractères, y compris des lettres, des chiffres et des caractères spéciaux.

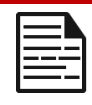

**REMARQUE :** Les émojis ne peuvent pas être utilisés dans votre filigrane personnalisé.

**Grille :** Activez cette fonction pour superposer une grille à l'écran, afin de vous aider à aligner votre image avant de prendre une photo ou une vidéo.

Vidéo : Possibilité de régler les paramètres vidéo en mode vidéo.

- Fréquence d'images vidéo : Sélectionnez 30FPS ou 60FPS.
- Qualité vidéo : Sélectionnez Haute, Moyenne ou Basse.

**Capture de sourire** : Activez cette fonction pour prendre une photo chaque fois que l'appareil détecte un sourire, en mode **photo**.

#### Fonctions avancées :

- Anti-scintillement : Sélectionnez les réglages Auto, Désactivé, 50 Hz ou 60 Hz.
- Correction de la distorsion ultra grand angle : Activer ou désactiver.

**Restaurer les paramètres par défaut :** Cette option permet de rétablir les valeurs par défaut de tous les paramètres.

### Calendrier

Le calendrier vous aide à fixer des rendez-vous, à programmer des rappels et des alertes et à les répéter si nécessaire. Vous pouvez également consulter vos tâches sauvegardées sur une base quotidienne ou hebdomadaire.

Pour accéder à votre calendrier :

- 1. Dans l'écran App, appuyez sur Calendrier ( 🔽 ).
- Depuis l'écran du calendrier d'accueil, vous pouvez modifier l'affichage en cliquant sur les trois lignes ( ) en haut à gauche de l'écran. Ici, vous pouvez afficher :
  - Horaire
  - Jour
  - 3 jours
  - Semaine
  - Mois

**Pour planifier un événement ou une tâche**, appuyez sur le bouton "+" en bas à droite de l'écran, puis appuyez sur Tâche ou Événement et suivez les instructions.

Pour afficher les événements sur votre calendrier, assurez-vous qu'ils sont sélectionnés pour être affichés. Accédez à Paramètres en cliquant sur les trois lignes situées dans le coin supérieur gauche de votre appareil. Faites défiler jusqu'en bas et appuyez sur Paramètres. Suivez les instructions en fonction des activités et des calendriers que vous souhaitez synchroniser avec votre téléphone.

### Calculatrice

La calculatrice par défaut de ce téléphone est conçue pour effectuer des calculs mathématiques simples.

- Pour accéder à la calculatrice, appuyez sur Calculatrice dans l'écran App.
- 2. Pour entrer des chiffres, appuyez sur les touches de fonction numériques correspondantes.
- **3.** Pour effectuer vos calculs, appuyez sur les touches de fonction correspondantes à l'écran.

Pour plus d'opérateurs mathématiques, appuyez sur la touche programmable "v" au-dessus de la touche programmable de division sur le côté droit de l'écran.

L'application Calculatrice comporte un menu Paramètres. À partir de ce menu, vous pouvez accéder à

- Historique : vous pouvez obtenir une liste des calculs précédents que vous avez effectués sur l'appareil.
- Choisir un thème : vous pouvez choisir un thème clair, foncé ou le thème par défaut du système.
- Vous pouvez accéder aux règles de confidentialité de Google, envoyer à Google des commentaires sur son application et accéder au menu d'aide de Google.

### Horloge

Pour accéder à l'horloge, dans l'écran App, faites défiler jusqu'à et appuyez sur **Horloge**. Les fonctions suivantes sont disponibles :

#### Alarme

- Pour programmer une nouvelle alarme, appuyez sur le bouton "+" et définissez l'heure spécifique de votre alarme.
- Vous pouvez ensuite ajouter un libellé, sélectionner la fréquence de l'alarme, définir la tonalité, indiquer si vous souhaitez qu'elle vibre, si vous souhaitez ajouter cette alarme à la routine de l'assistant Google ou supprimer l'alarme.

#### Horloge

- L'horloge affiche automatiquement l'heure actuelle à l'endroit où vous vous trouvez en utilisant les données de la tour cellulaire connectée la plus proche.
- Pour vérifier l'heure dans d'autres villes du monde, appuyez sur le bouton "+" et commencez à taper les premières lettres du nom d'une ville. Une liste d'options de villes s'affiche en fonction de votre saisie. Sélectionnez les villes de votre choix et elles seront ajoutées à l'écran Horloge pour faciliter leur consultation.
- Si vous souhaitez supprimer une ville de l'écran Horloge, glissez vers la gauche sur le nom de la ville et elle sera supprimée.

#### Minuterie

- Réglez la minuterie souhaitée et appuyez sur la touche ronde **Play** en bas au centre de l'écran.
- Vous pourrez alors faire une pause, ajouter une minute au minuteur ou en créer un autre. Vous pouvez ajouter autant de minuteries que vous le souhaitez.

#### Chronomètre

Pour démarrer le chronomètre, appuyez sur le bouton de lecture sur votre écran. Vous avez la possibilité de redémarrer (touche de fonction gauche) ou de créer un fractionnement (touche de fonction droite).

#### Heure du coucher

Mise en place d'une routine de sommeil.

- Définir une alarme de réveil régulière
  - Choisissez une heure de réveil régulière pour commencer votre journée.
  - Si vous préférez un réveil plus doux, activez la fonction Alarme de lever de soleil. Celle-ci éclaircit progressivement votre écran avant que l'alarme ne se déclenche.
- Personnaliser les paramètres de l'alarme
  - Sélectionnez une tonalité d'alarme préférée pour vous réveiller.
  - Activez ou désactivez les vibrations selon vos préférences.
  - Ajoutez l'alarme à votre routine Google Assistant pour l'intégrer de manière transparente à vos tâches quotidiennes.
- Configuration des notifications à l'heure du coucher
  - Configurez une heure de coucher cohérente pour vous aider à développer un sommeil sain.
  - Activez les notifications à l'heure du coucher pour vous rappeler de vous préparer à dormir. Vous pouvez choisir le moment où vous souhaitez recevoir des notifications - 15 minutes, 30 minutes, 45 minutes ou 1 heure avant l'heure du coucher. Vous pouvez également désactiver les notifications si vous préférez ne pas recevoir de rappels.

- Activer le mode nuit
  - Activez le mode nuit pour minimiser les distractions et créer un environnement propice au sommeil. Lorsqu'il est activé :
    - Votre téléphone coupe automatiquement les notifications.
    - Le fond d'écran s'assombrit.
    - L'écran passe en noir et blanc pour réduire la stimulation de l'écran.
  - Vous pouvez personnaliser le mode nuit pour permettre à certaines personnes, alarmes ou notifications de contourner ces paramètres pour des communications essentielles.
- Autres conseils pour mieux dormir
  - Déconnectez-vous de votre appareil à l'approche de l'heure du coucher.
  - Écoutez des sons apaisants pour vous détendre et vous préparer à une nuit reposante.

**Pour accéder aux paramètres de l'horloge** directement à partir de l'application Horloge, appuyez sur les 3 points dans le coin supérieur droit de votre écran.

#### Les outils suivants sont disponibles :

Écran de veille : Vous activerez l'écran de veille lorsque vous accéderez à cet écran.

#### Paramètres :

- Paramètres de l'horloge :
  - Style : Numérique ou Analogique
  - Affichage de l'heure avec les secondes : activé ou désactivé

- Horloge domestique automatique : L'activation de cette fonction vous permet de disposer d'une 2<sup>(ème</sup>) horloge lorsque vous voyagez dans une région située en dehors de votre fuseau horaire habituel, affichant l'heure exacte à votre domicile.
- Fuseau horaire du domicile : Cette fonction permet de définir le fuseau horaire officiel de votre domicile
- Modifier la date et l'heure : Permet de régler manuellement la date et l'heure.

#### **RÉGLAGES DE L'ALARME**

Silence après : Réglez l'heure à laquelle le son de l'alarme est annulé après une durée spécifique. Les options sont les suivantes

- 1 minute
- 5 minutes
- 10 minutes
- 15 minutes
- 20 minutes
- 25 minutes, ou
- Jamais

**Répéter après :** Cette option vous permet de définir la durée de la répétition de l'alarme après l'avoir arrêtée. Les options vont de 1 minute à 30 minutes.

Vous pouvez également

- Régler le volume de votre alarme
- Augmenter progressivement le volume de votre alarme de 5 secondes à 60 secondes (par incréments de 5 secondes).
- Régler les boutons de volume, lorsqu'ils sont associés à une alarme, pour contrôler le volume, la répétition, l'arrêt de l'alarme ou ne rien faire.
- Définissez le jour de la semaine où votre calendrier commence. Les options sont : dimanche, vendredi, samedi ou lundi.

#### **RÉGLAGES DE LA MINUTERIE**

Vous pouvez personnaliser la minuterie :

- Sélectionnez le son utilisé par la minuterie ou ajoutez votre propre son.
- Augmentez progressivement le son de votre compteur de 5 secondes à 60 secondes (par incréments de 5 secondes).
- Active ou désactive la fonction de vibration de la minuterie.

### Écran de veille

Vous pouvez personnaliser l'économiseur d'écran :

- Définir un économiseur d'écran numérique ou analogique
- Activer le mode nuit pour réduire l'affichage à une très faible luminosité afin de diminuer l'impact sur vos yeux dans les pièces sombres.

#### Règles de confidentialité

Vous accéderez aux règles de confidentialité de Google.

#### Aide

Cette option vous permet d'accéder aux ressources d'aide de Google. Les sujets les plus populaires sont répertoriés sur l'écran principal. Toutefois, vous pouvez utiliser la fenêtre de recherche pour effectuer une recherche dans l'ensemble de la base de données d'aide de Google.

#### Envoyer des commentaires

Ce lien vous permet de faire part de vos commentaires directement à Google.

### Enregistreur de sons

Vous pouvez enregistrer des mémos vocaux à l'aide de l'enregistreur sonore de l'appareil.

- 1. Pour accéder à l'enregistreur de son, appuyez sur **Enregistreur** de son dans l'écran **App.**
- Pour enregistrer un fichier audio, appuyez sur le bouton d'enregistrement rouge situé en bas au centre de l'écran.
- **3.** Pour ARRÊTER l'enregistrement, appuyez sur la touche programmable STOP en bas à gauche de l'écran.
- 4. Pour mettre l'enregistrement en PAUSE, appuyez sur la touche programmable PAUSE en bas au centre de l'écran.

Une fois que vous avez arrêté l'enregistrement, vous êtes invité à sauvegarder l'enregistrement avec un nom de fichier. Vous pouvez utiliser le nom de fichier prérempli ou en créer un vous-même.

- Appuyez sur SAUVEGARDER lorsque vous avez donné un nom au fichier.
- Une fois que vous avez enregistré des fichiers audio sur l'appareil, la touche programmable MENU s'illumine (elle

est sombre et inactive à l'écran lorsqu'il n'y a pas de fichiers audio). Appuyez sur cette touche pour voir la liste des fichiers audio enregistrés sur votre appareil, et vous pouvez appuyer sur n'importe quel fichier pour qu'il soit lu.

Menu Paramètres de l'enregistreur sonore : affichez les attributs spécifiques des enregistrements sonores ou définissez des valeurs personnalisées telles que le débit binaire, la fréquence d'échantillonnage, le canal et le codec en cochant la case située à côté de Paramètres personnalisés dans le coin supérieur gauche de l'écran.

### **Fichiers**

Les fichiers stockés sur votre téléphone (photos, vidéos, captures d'écran, enregistrements, documents, etc.) peuvent être affichés, modifiés, supprimés et partagés via Fichiers. Si vous utilisez une carte SD de stockage externe, vous pouvez également gérer ces fichiers à partir de votre appareil.

Dans l'écran de l'application, appuyez sur Fichiers. Vous verrez :

- Les fichiers récents sont répertoriés et regroupés en haut de l'écran.
- Les collections comprennent les fichiers que vous avez marqués comme favoris (étoiles) et un dossier sécurisé.
- Des catégories de fichiers apparaissent sous les fichiers récents. Il s'agit notamment des catégories suivantes
  - o Téléchargements
  - o Images
  - o Vidéos
  - o Audio
  - o Documents
  - Applications
- Les collections comprennent des fichiers que vous avez marqués comme favoris (étoiles) et un dossier sécurisé.

IMPORTANT : Les fichiers stockés dans le dossier sécurisé sont protégés par un verrou (PIN ou motif). Si vous oubliez ce verrou (mot de passe), il est impossible de le récupérer et ces fichiers seront perdus. Veuillez protéger votre code de verrouillage. Ni Google ni Sonim ne peuvent récupérer ce code de verrouillage pour vous ou le réinitialiser sans procéder à une réinitialisation d'usine, ce qui supprimerait tous les dossiers contenus dans ce dossier sécurisé.  Tous les périphériques de stockage apparaissent en bas de l'écran, y compris le stockage interne et les autres options de stockage.

## INFORMATIONS COMPLÉMENTAIRES SUR LES PILES

### Utilisation de la batterie

Votre téléphone Sonim XP Pro est équipé d'une batterie inamovible. Si vous avez des questions concernant la batterie, veuillez contacter le Sonim Customer Experience Center au 1-833-MY-SONIM (1-833-697-6646) ou envoyez-nous un e-mail à .<u>support@sonimtech.com</u>

- Utilisez uniquement une batterie certifiée Sonim XP Pro (X800) conçue pour ce modèle de téléphone.
- La batterie (BAT-05000-21S) est conçue pour ce modèle de téléphone.
- L'utilisation d'autres batteries peut causer des dommages permanents à votre appareil, annulant ainsi la garantie.
- Il est recommandé de protéger le téléphone et la batterie des températures extrêmes et de l'humidité.

| 1 |   |
|---|---|
|   |   |
|   | = |
|   |   |
|   |   |
|   |   |

**REMARQUE :** L'arrêt forcé d'une application peut affecter non seulement les performances globales de cette application, mais aussi celles de l'appareil.

Si vous remarquez des problèmes de performances, mettez l'appareil hors tension.

# Conseils pour prolonger la durée de vie de la batterie

Suivez ces conseils pour prolonger la durée de vie de la batterie de votre téléphone.

- Si vous n'utilisez pas le Wi-Fi, le Bluetooth ou le GPS, utilisez les paramètres pour les désactiver. Le paramètre GPS se trouve dans Réglages > Emplacement.
- Réglez la luminosité de l'écran sur Faible et définissez un délai de mise en veille plus court (15 secondes). Les paramètres d'affichage se trouvent dans Réglages > Affichage.
- Si vous voyagez et n'avez pas accès aux données mobiles ou au réseau Wi-Fi, passez en mode Avion.
   Sélectionnez le mode Avion dans Réglages rapides.

| I |    |
|---|----|
| I | =7 |
| I |    |
| l |    |

**REMARQUE :** Une fois que la batterie est entièrement chargée, elle n'est plus alimentée à moins que son niveau de charge ne descende en dessous de 95 % de sa capacité de charge maximale.

|   | <br>_ |   |
|---|-------|---|
| _ |       | _ |

**REMARQUE :** Le XP Pro prend également en charge la recharge sans fil. Pour une charge optimale, utilisez un chargeur sans fil qui prend en charge une puissance minimale de 15 W.

#### Vérification et optimisation de l'utilisation de la batterie

Le niveau actuel de la batterie (en charge ou non) est affiché en haut de l'écran. Vous pouvez vérifier l'état d'utilisation de la batterie et, pour optimiser l'autonomie, vous pouvez choisir de fermer des applications.

Depuis l'écran d'accueil, balayez vers le haut pour accéder à l'écran des applications.

Tapez sur **Paramètres ( (()) > Batterie ( ()) ).** Tapez sur **Utilisation de la batterie** pour afficher le niveau de la batterie depuis la dernière fois que vous avez chargé l'appareil, la durée d'utilisation de la batterie et l'autonomie restante approximative.

La liste en bas de l'écran montre la répartition de l'utilisation de la batterie pour les applications et services individuels. Touchez l'un des éléments de la liste pour obtenir plus de détails. L'écran de détails de certaines applications comprend des boutons qui vous permettent d'ajuster les paramètres affectant la consommation d'énergie ou d'arrêter complètement l'application.

### Rangement du téléphone et de la batterie

Si vous prévoyez de ranger votre téléphone (qui comprend la batterie inamovible) pendant une période prolongée, veuillez suivre les recommandations ci-dessous pour garantir une longue durée de vie de la batterie et minimiser l'autodécharge de la batterie :

- Chargez votre batterie à un niveau compris entre 40 % et 80 %.
- Protégez les bornes de la batterie pour éviter toute décoloration et tout court-circuit potentiel avec d'autres bornes de la batterie.
- Rangez le téléphone dans un environnement sec et frais, à l'abri des vibrations.
- Si vous utilisez un lieu de stockage climatisé, réglez la température entre 15°C et 25°C (59°F et 77°F) et maintenez l'humidité relative à ≤85% RH.
- Rechargez la batterie une fois tous les 6 mois à l'aide du chargeur mural et du câble de chargement Sonim d'origine.

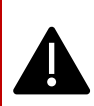

AVERTISSEMENT I Ne remplacez pas une batterie intégrée (inamovible). Un remplacement incorrect peut présenter un risque d'incendie, d'explosion, de fuite ou d'autres dangers. Contactez le fabricant pour le remplacement.

L'appareil reconnaît la batterie via l'identification de la batterie.

## **INFORMATIONS RÉGLEMENTAIRES**

### Consignes de sécurité

Veuillez lire et comprendre les consignes de sécurité suivantes avant d'utiliser le téléphone. Ces directives fournissent des détails qui vous aideront à utiliser votre téléphone en toute sécurité et à vous conformer à toutes les exigences légales applicables concernant l'utilisation des téléphones cellulaires.

|                  | Respectez les restrictions lors de l'utilisation<br>d'équipements radio dans les dépôts de carburant, les<br>usines chimiques ou lorsque des opérations de<br>dynamitage sont en cours.                                                      |
|------------------|----------------------------------------------------------------------------------------------------|
| <del>ŗ</del>     | Des interférences électriques peuvent empêcher<br>l'utilisation de votre téléphone. Respectez les restrictions<br>dans les hôpitaux et à proximité des équipements<br>médicaux.                                                              |
| ¥                | Éteignez votre téléphone portable lorsque vous êtes<br>dans un avion. Les téléphones sans fil peuvent provoquer<br>des interférences ou présenter un danger pour l'avion.<br>Dans un avion, le téléphone peut être utilisé en mode<br>avion. |
| - <del>`</del> . | N'exposez pas l'appareil à des températures supérieures<br>à 55°C (131°F).                                                                                                    |
| ÷                | Respectez les lois sur la sécurité routière. Ne tenez pas<br>ou n'utilisez pas de téléphone pendant que vous<br>conduisez ; arrêtez-vous d'abord dans un endroit sûr.<br>Utilisez le microphone mains libres lorsque vous<br>conduisez.      |

| •          | Évitez d'utiliser le téléphone à proximité d'appareils<br>médicaux personnels, tels que les stimulateurs cardiaques<br>et les appareils auditifs.                                                                                                    |
|------------|----------------------------------------------------------------------------------------------------|
| <b>R</b> A | N'utilisez que des chargeurs homologués Sonim XP Pro<br>pour recharger votre téléphone et éviter de l'endommager.                                                                                                    |
|            | Le symbole de la poubelle barrée indique que ce produit,<br>et tous les compléments marqués de ce symbole, ne<br>peuvent pas être jetés avec les déchets non triés, mais<br>doivent faire l'objet d'une collecte sélective en vue d'une<br>élimination en fin de vie.                                                                                                |
|            | Veillez à ce que seul un personnel qualifié installe ou<br>répare votre téléphone.                                                                                                    |
|            | Le Sonim XP Pro est étanche et peut être immergé jusqu'à<br>une profondeur de 2 mètres d'eau douce ou salée pendant<br>une heure.                                                                                                    |
|            | Assurez-vous que le connecteur audio est correctement<br>fermé. Cela empêche la formation de gouttelettes d'eau<br>sur les connecteurs lorsque le téléphone est immergé dans<br>l'eau.                                                                                                    |
| <b>.</b>   | Des gouttes d'eau peuvent se condenser sous le<br>couvercle de l'écran si le téléphone est immergé dans de<br>l'eau avec une baisse de température importante. Cela ne<br>signifie pas qu'il y a une fuite d'eau. Les gouttelettes<br>disparaissent à la température ambiante.                                                                                       |
|            | Le Sonim XP Pro est résistant à la poussière, robuste et<br>résistant aux chocs. Toutefois, il n'est pas étanche à la<br>poussière ni incassable en cas d'impact violent. Pour<br>obtenir des résultats optimaux et prolonger la durée de vie<br>du produit, il est recommandé de protéger le Sonim XP<br>Pro de l'eau salée, de la poussière et des chocs violents. |

### Évitez les températures élevées

Laisser l'appareil dans des endroits chauds ou froids, comme une voiture fermée en été ou en hiver, réduit la capacité et la durée de vie de la batterie. Pour des résultats optimaux, utilisez l'appareil dans une plage de températures allant de -20°C à +55°C (-4°F à 131°F). Un appareil dont la batterie est chaude ou froide peut ne pas fonctionner temporairement, même si la batterie est complètement chargée. Les performances de la batterie sont particulièrement limitées à des températures bien inférieures au point de congélation.

### Dispositifs médicaux personnels

Les téléphones portables peuvent perturber le fonctionnement des stimulateurs cardiaques et d'autres dispositifs médicaux implantés. Évitez de placer votre téléphone portable au-dessus d'un stimulateur cardiaque, par exemple dans votre poche de poitrine. Lorsque vous utilisez le téléphone portable, placez-le à l'oreille opposée au stimulateur cardiaque. Le respect d'une distance minimale de 15 cm entre le téléphone portable et le stimulateur cardiaque limite le risque d'interférences. Si vous soupçonnez une interférence, éteignez immédiatement votre téléphone portable. Contactez votre cardiologue pour plus d'informations. Pour les autres appareils médicaux, consultez votre médecin et le fabricant de l'appareil. Respectez les instructions d'éteindre l'appareil ou de désactiver l'émetteur RF lorsque cela est nécessaire, en particulier lorsqu'elles sont affichées dans les hôpitaux

et les avions. Les équipements utilisés dans ces lieux peuvent être sensibles aux ondes radio émises par l'appareil et en affecter le fonctionnement. Respectez également les restrictions dans les stationsservice ou autres lieux où l'atmosphère est inflammable ou à proximité de dispositifs électro-explosifs.

### Sécurité des enfants

Ne laissez pas les enfants jouer avec votre téléphone portable ou ses accessoires. Gardez-le hors de leur portée. Ils pourraient se blesser ou blesser d'autres personnes, ou endommager accidentellement le téléphone portable ou ses accessoires. Votre téléphone mobile et ses accessoires peuvent contenir de petites pièces qui peuvent se détacher et créer un risque d'étouffement.

### Appels d'urgence

Les téléphones mobiles fonctionnent à l'aide de signaux radio, qui ne peuvent pas garantir une connexion dans toutes les conditions. Par conséquent, vous ne devez jamais compter uniquement sur un téléphone portable pour les communications essentielles, telles que les urgences médicales.

Les appels d'urgence peuvent ne pas être possibles dans toutes les régions, sur tous les réseaux cellulaires ou lorsque certains services du réseau et/ou certaines fonctions du téléphone mobile sont utilisés. Renseignez-vous auprès de votre fournisseur de services local.

### Protection de vos informations personnelles

Votre appareil peut stocker des informations personnelles à différents endroits, notamment sur la carte SIM, la carte eSIM, la carte mémoire et la mémoire intégrée. Veillez à supprimer ou à effacer toutes les informations personnelles (réinitialisation d'usine) avant de recycler, de renvoyer ou de donner votre appareil. Choisissez soigneusement vos applications et mises à jour tierces et installez-les uniquement à partir de sources fiables. Certaines applications peuvent avoir un impact sur les performances de votre produit et/ou avoir accès à des informations privées, y compris les détails du compte, les données d'appel, les détails de localisation et les ressources du réseau.

Renseignez-vous auprès des revendeurs de produits électroniques locaux pour savoir s'ils proposent des options de recyclage en magasin.

# Avertissements de sécurité concernant les batteries

- Ne pas démonter ou ouvrir, écraser, plier ou déformer, perforer ou déchiqueter.
- Ne pas modifier ou refabriquer, tenter d'insérer des objets étrangers dans la batterie, l'immerger ou l'exposer à l'eau ou à d'autres liquides, ou l'exposer au feu, à une explosion ou à d'autres risques.
- N'utilisez la batterie qu'avec un système de charge qualifié conformément aux exigences de certification CTIA pour les systèmes de batterie conformes à la norme IEEE 1725. L'utilisation d'une batterie ou d'un chargeur non qualifié peut présenter un risque d'incendie, d'explosion, de fuite ou d'autres dangers.
- Ne court-circuitez pas une batterie et ne laissez pas d'objets métalliques conducteurs entrer en contact avec les bornes de la batterie.
- Éliminez rapidement les piles usagées conformément aux réglementations locales en vigueur
- L'utilisation de la batterie par les enfants doit être surveillée.
- Évitez de faire tomber le téléphone ou la batterie. Si le téléphone ou la batterie tombe, en particulier sur une surface dure, et que l'utilisateur suspecte des dommages, apportez le téléphone ou la batterie à un centre de service pour qu'il soit inspecté.
- Une mauvaise utilisation de la pile peut entraîner un incendie, une explosion ou d'autres risques.

### Compatibilité avec les prothèses auditives (HAC) RÉGLEMENTATION 2019 POUR LES TÉLÉPHONES PORTABLES

Ce téléphone est compatible avec les appareils auditifs, conformément à la norme ANSI C63.19-2019.

Ce téléphone a été testé et certifié pour une utilisation avec des appareils auditifs pour certaines des technologies sans fil qu'il utilise. Cependant, certaines technologies sans fil plus récentes utilisées dans ce téléphone peuvent ne pas avoir été testées pour la compatibilité avec les appareils auditifs. Il est important de tester soigneusement les différentes fonctions de ce téléphone dans différents endroits, en utilisant votre appareil auditif ou votre implant cochléaire, afin de déterminer si vous rencontrez des bruits parasites. Consultez votre fournisseur de services ou le fabricant de ce téléphone pour obtenir des informations sur la compatibilité avec les appareils auditifs. Si vous avez des questions sur les politiques de retour ou d'échange, veuillez consulter votre fournisseur de services ou contacter directement le détaillant.

La norme ANSI C63.19-2019 n'utilise pas le système d'évaluation M/T pour montrer la compatibilité des appareils auditifs avec le téléphone que l'ancienne version de la norme utilisait ; à la place, la version 2019 de la norme utilise les gains conversationnels pour les capacités compatibles avec les appareils auditifs du téléphone.

Les performances du contrôle du volume ont été évaluées conformément à la norme ANSI C63.19-2019 et à la dérogation DA-23-914. Le gain conversationnel le plus faible est de 6,74 dB avec un appareil auditif et de 11,82 dB sans appareil auditif.

#### LIGNES DIRECTRICES POUR LES CASQUES ET LES ÉCOUTEURS

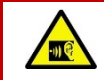

Pour éviter tout dommage auditif, n'écoutez pas à des niveaux de volume élevés pendant de longues périodes.

# Informations sur l'exposition aux radiofréquences (SAR)

Cet appareil est conforme aux exigences gouvernementales en matière d'exposition aux ondes radio.

Cet appareil est conçu et fabriqué de manière à ne pas dépasser les limites d'émission pour l'exposition à l'énergie des radiofréquences (RF) fixées par la Commission fédérale des communications du gouvernement américain.

La norme d'exposition pour un appareil sans fil utilise une unité de mesure connue sous le nom de débit d'absorption spécifique (DAS). La limite du DAS fixée par la FCC est de 1,6 W/kg. \*Les tests de DAS sont effectués en utilisant des positions d'exploitation standard acceptées par la FCC, l'appareil émettant à son niveau de puissance certifié le plus élevé dans toutes les bandes de fréquences testées. Bien que le DAS soit déterminé au niveau de puissance certifié le plus élevé, le niveau réel du DAS de l'appareil en fonctionnement peut être bien inférieur à la valeur maximale. En effet, l'appareil est conçu pour fonctionner à plusieurs niveaux de puissance, en n'utilisant que la puissance nécessaire pour atteindre le réseau. En général, plus vous êtes proche de l'antenne d'une station de base sans fil, plus la puissance de sortie est faible.

- Lorsque l'appareil est testé pour une utilisation au niveau de la tête, la puissance est de 1,19 W/kg
- Lorsqu'il est porté sur le corps et le hotspot, comme décrit dans ce guide de l'utilisateur, il est de 1,13 W/kg (les mesures pour le port sur le corps diffèrent selon les modèles d'appareils, en fonction des accessoires disponibles et des exigences de la FCC).
Bien qu'il puisse y avoir des différences entre les niveaux de DAS de divers appareils et dans différentes positions, ils répondent tous aux exigences du gouvernement.

La FCC a accordé une autorisation d'équipement pour ce modèle d'appareil avec tous les niveaux SAR rapportés évalués comme étant conformes aux directives d'exposition aux radiofréquences de la FCC. Les informations SAR pour ce modèle d'appareil sont enregistrées auprès de la FCC et peuvent être trouvées dans la section Display Grant du site www.fcc.gov/oet/ea/fccid, après avoir recherché FCC ID : WYPS1003.

Pour une utilisation sur le corps, cet appareil a été testé et répond aux directives de la FCC en matière d'exposition aux radiofréquences pour une utilisation avec un accessoire qui ne contient pas de métal et qui peut être placé à une distance minimale de 10 mm du corps. Lorsque l'appareil est réglé en mode hotspot, veuillez l'utiliser à au moins 10 mm de votre corps. L'utilisation d'autres accessoires peut ne pas garantir la conformité avec les directives de la FCC en matière d'exposition aux radiofréquences.

# Déclaration d'interférence de la Federal Communication Commission

Cet appareil est conforme à la partie 15 des règles de la FCC. Son utilisation est soumise aux deux conditions suivantes :

- Cet appareil ne doit pas provoquer d'interférences nuisibles, et
- Cet appareil doit accepter toute interférence reçue, y compris les interférences susceptibles de provoquer un fonctionnement indésirable.

Cet appareil a été testé et déclaré conforme aux limites imposées aux appareils numériques de classe B, conformément à la partie 15 des

règles de la FCC. Ces limites sont conçues pour fournir une protection raisonnable contre les interférences nuisibles dans une installation résidentielle. Cet équipement génère, utilise et peut émettre des fréquences radio et, s'il n'est pas installé et utilisé conformément aux instructions, peut causer des interférences nuisibles aux communications radio. Cependant, il n'y a aucune garantie que des interférences ne se produiront pas dans une installation particulière. Si cet équipement provoque des interférences nuisibles à la réception de la radio ou de la télévision, ce qui peut être déterminé en éteignant et en allumant l'équipement, l'utilisateur est encouragé à essayer de corriger les interférences par une ou plusieurs des mesures suivantes :

- Réorienter ou déplacer l'antenne de réception.
- Augmenter la distance entre l'appareil et le récepteur.
- Connecter l'équipement à une prise de courant sur un circuit différent de celui auquel le récepteur est connecté.
- Consulter le revendeur ou un technicien radio ou TV expérimenté pour obtenir de l'aide.

## Avertissement de la FCC

- Tout changement ou modification non expressément approuvé par la partie responsable de la conformité peut annuler le droit de l'utilisateur à faire fonctionner l'équipement.
- La ou les antennes utilisées pour cet émetteur ne doivent pas être situées ou fonctionner en conjonction avec une autre antenne ou un autre émetteur.
- La sélection du code pays concerne uniquement le modèle non américain et n'est pas disponible pour tous les modèles américains. Conformément à la réglementation de la FCC, tous les produits Wi-Fi commercialisés aux États-

Unis doivent être configurés pour fonctionner uniquement sur les canaux spécifiques aux États-Unis.

### Déclaration d'exposition aux radiations

Le produit est conforme à la limite d'exposition aux radiofréquences portable du Canada établie pour un environnement non contrôlé et est sûr pour l'utilisation prévue telle que décrite dans ce manuel. Une réduction supplémentaire de l'exposition aux RF peut être obtenue si le produit est maintenu aussi loin que possible du corps de l'utilisateur ou si l'appareil peut être réglé sur une puissance de sortie plus faible, si une telle fonction est disponible.

## Déclaration supplémentaire pour les téléphones

Cet appareil a été testé pour sa conformité avec les valeurs IC SAR dans une position de fonctionnement typique près du corps. Pour garantir que les niveaux d'exposition aux radiofréquences sont inférieurs aux niveaux testés, utilisez des accessoires avec cet équipement pour maintenir une distance de séparation minimale de 1,0 cm entre le corps de l'utilisateur et l'appareil. Ces accessoires ne doivent pas contenir de composants métalliques. Il est possible que les accessoires utilisés près du corps qui ne répondent pas à ces exigences ne soient pas conformes aux limites SAR, et il est conseillé d'éviter de les utiliser.

### Attention

- Le dispositif fonctionnant dans la bande 5150-5250 MHz ne doit être utilisé qu'à l'intérieur des bâtiments afin de réduire les risques d'interférences nuisibles avec les systèmes mobiles par satellite à canaux multiples.
- Le gain d'antenne maximal autorisé pour les dispositifs fonctionnant dans les bandes 5250-5350 MHz et 5470-5725 MHz doit être conforme à la limite de la PIRE.
- Le gain d'antenne maximal autorisé pour les dispositifs dans la bande 5725-5825 MHz doit être conforme à la PIRE. Les limites sont spécifiées pour les opérations point à point et non point à point, selon le cas.
- 4. Les utilisateurs doivent également savoir que les radars de forte puissance sont considérés comme des utilisateurs primaires (c'est-à-dire prioritaires) des bandes 5250-5350 MHz et 5650-5850 MHz et que ces radars peuvent provoquer des interférences et/ou endommager les dispositifs LE-LAN.
- Le WIFI 6G (5,925-7,125 GHz) ne peut pas être utilisé dans la situation suivante :

- Les appareils ne doivent pas être utilisés pour le contrôle ou la communication avec des systèmes d'aéronefs sans pilote.
- Les appareils ne doivent pas être utilisés sur les plateformes pétrolières.
- Les dispositifs ne doivent pas être utilisés sur des aéronefs, à l'exception des points d'accès intérieurs de faible puissance, des dispositifs subordonnés intérieurs, des dispositifs clients de faible puissance et des dispositifs de très faible puissance fonctionnant dans la bande 5925-6425 MHz, qui peuvent être utilisés sur de grands aéronefs tels que définis dans le Règlement de l'aviation canadien, lorsqu'ils volent au-dessus de 3 048 mètres (10 000 pieds).
- Les dispositifs ne doivent pas être utilisés sur les automobiles.
- Les dispositifs ne doivent pas être utilisés dans les trains.
- Les dispositifs ne doivent pas être utilisés sur des navires maritimes.
- Les dispositifs clients ne doivent pas être en mesure d'initier un réseau.
- Les dispositifs ne doivent pas se connecter directement à un autre dispositif client standard ou à un dispositif client à faible consommation.
- Les dispositifs peuvent transmettre de brefs messages à un point d'accès après avoir détecté un signal confirmant que le point d'accès fonctionne sur une fréquence particulière, afin de rejoindre le réseau du point d'accès.

## Conditions d'acceptation

Le téléphone mobile ne doit être rechargé que dans une zone sûre, à l'aide d'un chargeur approuvé comme équipement SELV ou de classe 2 conformément aux normes CAN/CSA C22.2 n° 62368-1 et ANSI/UL

62368-1 ou à une norme équivalente telle que définie dans le Code canadien de l'électricité C22.1, section 16-200 et/ou dans le Code national de l'électricité (NFPA 70), article 725.121.

La tension et le courant de charge maximum du chargeur ne doivent pas dépasser 9V CC et 2A. La température ambiante pendant la charge doit être comprise entre 0°C et 40°C (32°F et 104° F).

Téléphone portable, modèle : X800 a été certifié avec l'utilisation de la batterie BAT-05000-21S (de Shenzhen Aerospace Electronic Co., Ltd.) uniquement. Aucun autre type de batterie n'a été testé dans le cadre de cette évaluation.

# Déclaration de conformité ISED

Cet appareil contient un (des) émetteur(s)/récepteur(s) exempté(s) de licence qui est (sont) conforme(s) aux CNR exemptés de licence d'Innovation, Sciences et Développement économique Canada. Son utilisation est soumise aux deux conditions suivantes :

- (1) Cet appareil ne doit pas causer d'interférences.
- (2) Cet appareil doit accepter toute interférence, y compris les interférences susceptibles de provoquer un fonctionnement indésirable de l'appareil.

L'émetteur/récepteur exempt de licence contenu dans le présent appareil est conforme aux CNR d'Innovation, Sciences et Développement économique Canada applicables aux appareils radio exempts de licence. L'exploitation est autorisée aux deux conditions suivantes :

- (1) L'appareil ne doit pas produire de brouillage ;
- (2) L'appareil doit accepter tout brouillage radioélectrique subi, même si le brouillage est susceptible d'en compromettre le fonctionnement.

# **Déclaration IC SAR**

Cet appareil est conforme aux limites d'exposition aux rayonnements fixées par l'ISED pour un environnement non contrôlé. L'utilisateur final doit suivre les instructions d'utilisation spécifiques pour assurer la conformité de l'exposition aux radiofréquences. Cet émetteur ne doit pas être situé ou fonctionner en conjonction avec une autre antenne ou un autre émetteur.

L'appareil portable est conçu pour répondre aux exigences d'exposition aux ondes radio établies par l'ISED. Ces exigences fixent une limite de DAS de 1,6 W/kg en moyenne sur un gramme de tissu. C'est la valeur SAR la plus élevée rapportée dans le cadre de cette norme lors de la certification du produit pour une utilisation lorsqu'il est correctement porté sur le corps et la tête.

Ces exigences fixent une limite de DAS de 4 W/kg en moyenne sur dix grammes de tissu. La valeur SAR la plus élevée rapportée dans le cadre de cette norme lors de la certification du produit lorsqu'il est correctement porté sur les membres.

Cet équipement est conforme aux limites d'exposition aux rayonnements ISED établies pour un environnement non contrôlé. L'utilisateur final doit suivre les instructions d'utilisation spécifiques pour satisfaire la conformité à l'exposition RF. Cet émetteur ne doit pas être co-situé ou fonctionner conjointement avec une autre antenne ou émetteur.

L'appareil portable est conçu pour répondre aux exigences d'exposition aux ondes radio établies par l'ISED. Ces exigences fixent une limite de SAR de 1,6 W/kg en moyenne sur un gramme de tissu. La valeur SAR la plus élevée déclarée en vertu de cette norme lors de la certification du produit pour une utilisation lorsqu'elle est portée correctement sur le corps et la tête.

Ces exigences fixent une limite de SAR de 4 W/kg en moyenne sur dix grammes de tissu. La valeur SAR la plus élevée déclarée en vertu de cette norme lors de la certification du produit pour une utilisation lorsqu'elle est correctement portée sur les membres.

## Utilisation en zone dangereuse

- Il est interdit de connecter des appareils externes à tous les ports/interfaces (USB) dans une zone dangereuse.
- Risque d'explosion la batterie ne peut être chargée que dans un endroit non dangereux.
- Ne pas connecter ou déconnecter l'appareil par le port USB lorsqu'il est sous tension, à moins que l'endroit ne soit connu comme étant non dangereux.

Ne pas utiliser l'appareil dans un environnement susceptible de provoquer des interférences radio, ce qui pourrait être dangereux.<sup>3</sup> En particulier :

#### Zones interdites par la loi

Respectez toutes les règles et réglementations spéciales et obéissez à tous les panneaux et avis. Éteignez toujours l'appareil lorsqu'on vous le demande ou si vous pensez qu'il peut causer des interférences ou un danger.

N'utilisez pas votre appareil dans les conditions suivantes.

- Dans les zones où des explosions sont en cours
- Dans les zones où des atmosphères explosives peuvent être présentes
- Près d'équipements médicaux
- à proximité d'équipements de maintien en vie ou de tout équipement susceptible de provoquer des interférences radio.

Dans de telles zones, votre appareil DOIT ÊTRE ÉTEINT. Votre appareil peut émettre des signaux susceptibles d'interférer avec cet équipement. Certaines compagnies aériennes peuvent autoriser l'utilisation

<sup>&</sup>lt;sup>3</sup> U.S. Food and Drug Administration. "Les aimants des téléphones portables et des montres intelligentes peuvent affecter les stimulateurs cardiaques et autres dispositifs médicaux implantés". Dernière modification le 13 mai 2021.

https://www.fda.gov/radiation-emitting-products/cell-phones/magnets-cell-phones-and-smart-watches-may-affectpacemakers-and-other-implanted-medical-devices.

Commission fédérale des communications. "Wireless Devices and Health Concerns (Appareils sans fil et préoccupations en matière de santé). Demière modification le 4 novembre 2020. https://www.fcc.gov/consumers/guides/wireless-devices-andhealth-concerns.

d'appareils lorsque l'avion est au sol. Lorsque vous utilisez votre appareil dans un avion, suivez les instructions de la compagnie aérienne et éteignez votre appareil ou mettez-le en mode avion comme indiqué. Lorsque l'avion est en vol, votre appareil DOIT être éteint ou placé en mode avion. Votre appareil peut émettre des signaux susceptibles d'interférer avec divers systèmes de bord.

#### AVERTISSEMENT DE SÉCURITÉ CONCERNANT LA CHARGE

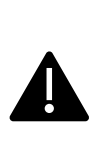

L'appareil ne doit être rechargé que lorsqu'il se trouve dans une zone non dangereuse, à l'aide d'un chargeur spécifiquement fourni pour être utilisé avec le câble USB et le chargeur CA de l'appareil.

1-CHUSQ302-097, qui est un adaptateur certifié par la CTIA.

### Norme CSA

CAN/CSAC22.2No.213-17+UPD 1(2018) +UPD 2 (2019) +UPD 3(2021) (R2022)

CSA C22.2 No.62368-1-19

ANSI/UL 121201-2021, 9e édition

ANSI/UL 62368-1, 3e édition

#### Certification

| cCSAus | Certificat CSA nº 80223543                     |
|--------|------------------------------------------------|
|        | Classe I, Division 2, Groupes A, B, C et D, T4 |
|        | Classe II, Division 2, Groupes F et G.         |
|        | Classe III, Division 2                         |

Sonim XP Pro GUIDE DE L'UTILISATEUR 7Juillet2025, V1.8.01 Canada FR